### CONTENT

| Chapter 1 Control system function2                                              |
|---------------------------------------------------------------------------------|
| 1.1 Base function ······2                                                       |
| 1.2 Special function ······4                                                    |
| 1.3 Safety protective functions 6                                               |
| 1.4 Optional functions ······6                                                  |
| Chapter 2 Component and installation of control system                          |
| 2.1 Component of control system ·····7                                          |
| 2.1.1 Flow figure and principle of system 7                                     |
| 2.1.2 Component of control panel ·····7                                         |
| 2.1.3 Definition of input and output terminal10                                 |
| 2.2 Installation of control system ·····14                                      |
| 2.2.1 Installation of hoistway and travelling cables14                          |
| 2.2.2 Installation and wiring of control panel14                                |
| 2.2.3 Installation of hoistway switch, and signal steel panel 15                |
| Chapter 3 Operation and Parameter Definition of Hand Operator's LCD Interface17 |
| 3.1 Summary17                                                                   |
| 3.2 Operation guide of keyboard 17                                              |
| 3.3 Operation flow and parameter explanation                                    |
| 3.3.1 Main menu                                                                 |
| 3.3.2 Password Checking 19                                                      |
| 3.3.3 Monitor menu and parameter setup flowchart                                |
| 3.3.4 Parameter instruction                                                     |
| 3.3.5 Save parameter                                                            |
| 3.3.6 Set password25                                                            |
| 3.4 Window operation                                                            |
| 3.4.1 Monitor menu ·····26                                                      |
| 3.4.2 General parameter operation 30                                            |
| 3.4.3 Running parameter operation                                               |
| 3.4.4 Special parameter operation                                               |
| Appendix 1: Figure of time-speed45                                              |
| Appendix 2: YASKAWA G7A Inverter Experienced Parameter Setting Table            |
| Appendix 3: System Troubleshooting                                              |
| Appendix 4: Troubleshooting while Hoistway Learning                             |

### Chapter 1 Control System Functions

### 1.1 Base Functions

| No. | Name                                                       | Purpose                               | Explanation                                                                                                    | Remark                                                                                                    |
|-----|------------------------------------------------------------|---------------------------------------|----------------------------------------------------------------------------------------------------|----------------------------------------------------------------------------------------------------|
| 1   | Automation<br>Running (no<br>attendant)                    |                                       | <ol> <li>Opens the door automatically after<br/>landing;</li> <li>Closes the door automatically after time<br/>delay;</li> <li>Closed the door by hand previously<br/>(after the door fully opening but before the<br/>time delay;</li> <li>Registers the car call automatically;</li> <li>Lands automatically if there is same<br/>directional landing call;</li> <li>Lands automatically toward the highest<br/>(or lowest) reverse directional landing call</li> </ol> | <ol> <li>Turn all the "normal/inspection"<br/>switch (car top, COP and control<br/>panel) to "normal" position;</li> <li>Turn the "automation/attendant"<br/>switch to "automation" position.</li> </ol>                                                                                                    |
| 2   | Attendant<br>Running                                       |                                       | <ol> <li>Opens the door automatically after<br/>landing;</li> <li>Closed the door by attendant's hand;</li> <li>Registers the car call automatically; if<br/>there is landing call, the relative car call<br/>button will flash;</li> <li>Lands automatically if there is same<br/>directional landing call.</li> </ol>                                                                                                    | <ol> <li>Turn all the "normal/inspection"<br/>switch (car top, COP and control<br/>panel) to "normal" position;</li> <li>Turn the "automation/attendant"<br/>switch to "attendant" position.</li> </ol>                                                                                                    |
| 3   | Inspection<br>Running                                      | For<br>commissioning ,<br>maintenance | When the system is in inspection mode, if<br>keep pressing "up" or "down" push button,<br>the elevator will move up or down with<br>inspection speed, and stop once release.                                                                                                    | The "normal/inspection" switches are<br>separately located on car top, car and<br>control panel which their priority is<br>car top>car>control panel, for<br>example, if car top "inspection"<br>switch is on, it is impossible to move<br>the elevator by pressing the "up" or<br>"down" button in COP and control<br>panel |
| 4   | Opens the door<br>automatically<br>once it's<br>powered on | Opens the door<br>automatically       | On the "automation" mode, if the car is at<br>door zone, the the door will automatically<br>open once the elevator is powered on.                                                                                                    | This function is performed only on "automation" mode.                                                                                                    |

| No. | Name                                                                                           | Purpose                                                             | Explanation                                                                                                    | Remark                                                                                                    |
|-----|------------------------------------------------------------------------------------------------|---------------------------------------------------------------------|----------------------------------------------------------------------------------------------------|----------------------------------------------------------------------------------------------------|
| 5   | Delay time<br>setting for<br>automatical<br>closeing door<br>(time of<br>keeping door<br>open) | Keeping door<br>open                                                | After the door completely opening, it keeps<br>opening and closes the door automatically<br>after delay time.                                                                                                    | <ol> <li>Delay time can be set as a parameter (T);</li> <li>If it only stops for landing call, the delay time should be T-2 seconds;</li> <li>If it only stops for both of car call and landing call, the delay time should be 2T seconds.</li> </ol> |
| 6   | Door open for<br>local zone<br>landing call                                                    | Door open for<br>landing call                                       | The elevator door is closing or already<br>closed but it does not start, if there is<br>landing call of local zone (this call is the<br>same direction with the pre-confirmed<br>direction), then the door will reopen.                                                                                                    | The delay time is the same as its<br>setting value; if the landing call is<br>opposite with the pre-confirmed<br>direction, then the door will not<br>reopen unless the direction is<br>changed.                                                      |
| 7   | Safety edge or<br>light curtain<br>protection                                                  | Safety for door<br>closing                                          | Touching the safety edge or obstructing the<br>light curtain while the door is closing can<br>stop closing at once and the door will<br>reopen automatically.                                                                                                    | Reclose the door after the safety edge or light curtain being recovered.                                                                                                    |
| 8   | No closing<br>door once over<br>load                                                           | Wait for<br>reducing<br>weight                                      | While over load, the elevator will not close<br>the door, and will lighten the alarm LED<br>and sound the buzzer, and will not start.                                                                                                    | Recover to the normal state<br>automatically once over load<br>disappears.                                                                                                    |
| 9   | By pass when<br>full load                                                                      | Directly lands<br>to the nearest<br>floor registered<br>by car call | While full load, the elevator performs only as per car calls, not landing calls.                                                                                                    | Recover to the normal state<br>automatically once full load<br>disappears.                                                                                                    |
| 10  | By pass<br>controlled by<br>attendant                                                          | VIP running                                                         | While attendant running, if press the "by pass" button, the elevator performs only as per car calls, not landing calls.                                                                                                    |                                                                                                    |
| 11  | Display of running state                                                                       | For<br>commissioning<br>and repair                                  | Many information such as running state and<br>direction, position been, door state, load<br>situation and fault, etc, can be shown on<br>the LCD of operator.                                                                                                    |                                                                                                    |
| 12  | Fireman<br>running                                                                             |                                                                     | <ul> <li>While fireman switch is switched on, the elevator will enter fireman running.</li> <li>1). Cancel all registered calls;</li> <li>2). Return to ground floor;</li> <li>3). Keep door opening;</li> <li>4). Output a signal to fire control center;</li> <li>5). If the elevator is running at opposite direction, it will land at the nearest floor, keep the door closed, return to ground floor and keep the door opening.</li> </ul> |                                                                                                    |

| No. | Name                         | Purpose                | Explanation                                                                                                    | Remark                                                                                                    |
|-----|------------------------------|------------------------|----------------------------------------------------------------------------------------------------|----------------------------------------------------------------------------------------------------|
| 13  | Parking<br>control           | Stop running           | After switching off key switch, the elevator<br>will enter parking state.<br>1). If the elevtor is running and there are car<br>calls registered, then it will not respond any<br>landing call, and will serve the registered<br>car calls, then return to the parking floor<br>(the parking floor can be set)<br>2). If there is not registered car call, it will<br>return the parking floor directly.<br>3). After parking the elevator will:<br>a. no longer respond any call;<br>b. close the door automatically 10 seconds<br>later, and switch off the indication of COP<br>and all indicators<br>c. open the door again if you keep press the<br>"open" button, but it will reclose again<br>after 10 seconds. | <ol> <li>If the elevator is in inspection<br/>mode while the key switch is<br/>switched off, the elevator will not<br/>return to the parking floor, other<br/>functions will be kept;</li> <li>During parking state, the CPU is<br/>still working, so once the key switch<br/>is switched on, the elevator will quit<br/>the parking state at once, and start<br/>normal running.</li> </ol> |
| 14  | Leveling a floor after fault | For rescuing passenger | When the elevator breaks down and stops at<br>the middle between two floors during<br>normal running, the elevator will crawl to<br>the middle floor's direction, level and open<br>the door.                                                                                                    | Under the conditions of that the<br>safety circuit and inverter are<br>normal                                                                                                    |

### **1.2 Special functions**

| No. | Name                      | Purpose                             | Explanation                                                                                                    | Remark                                                                                                    |
|-----|---------------------------|-------------------------------------|----------------------------------------------------------------------------------------------------|----------------------------------------------------------------------------------------------------|
| 1   | Hoistway<br>self-learning | Meaure and<br>save hoistway<br>data | On inspection mode, it runs up from<br>the bottom limit switch to the top limit<br>switch to measure the door zone<br>position of every floor and the data of<br>hoistway switches' position, and saves<br>the data permanently, do as follows:<br>Being inspection mode without any<br>trouble:<br>1). Operate through operator;<br>2). At the position of bottom limit<br>switch, press both of the "up" and<br>"down" push button, and keep 5<br>seconds, the self-learn is staring. | During the self-learning, it will stop if<br>any trouble occurs, and show the<br>fault code on the LCD of operator,<br>refers to appendix 6.<br>▲ Warning: When the self-learning<br>stops, only when the LCD of operator<br>shows "success" or the LED of<br>mother board shows "CC" can make<br>sure that the self-learning is<br>completed successfully. |
| 2   | Anti-making<br>trouble    | Cancel car calls at the terminal    | The elevator will cancel all the car calls when it lands the terminal floor.                                                                                                    |                                                                                                    |
| No. | Name                      | Purpose                             | Explanation                                                                                                    | Remark                                                                                                    |

Page 4 of 51

|    | Judge of<br>electronic noise                        | electronic noise automatically in job side.                     |                                                                                                    |                                                                                                    |
|----|-----------------------------------------------------|-----------------------------------------------------------------|----------------------------------------------------------------------------------------------------|----------------------------------------------------------------------------------------------------|
| 10 |                                                     | intension of<br>electronic noise                                | earthing, for the purpose to conduct<br>technicians to eliminate the hidden                                                                                                    | Use this function just after                                                                                                    |
|    |                                                     | Inspect the                                                     | Make the judgement for the situation of                                                                                                    |                                                                                                    |
| 9  | Troubleshooting                                     | Find and record<br>the fault<br>information<br>automatically.   | <ol> <li>When some fault happened, it can<br/>judge what the fault is, and show the<br/>fault code on LED</li> <li>It can save the lately 10 faults in<br/>"fault report" of the menu which is<br/>convienient for maintenance</li> </ol> | The fault code refers to appendix 5                                                                                                    |
| 8  | Opposite door<br>control                            | For opposite<br>door                                            | Control the opposite doors to open/close at relevant floor correctly                                                                                                    |                                                                                                    |
|    | closing door                                        | opened                                                          | door opened is extended to the setting value.                                                                                                    | <ul><li>2). Using under automation mode;</li><li>3). It is suitable for sick bed elevator.</li></ul>                                                            |
| 7  | Extend the                                          | Extend the time                                                 | Press this button after the door<br>completely opened and before the<br>door closing than the time of keeping                                                                                                    | <ol> <li>A button for extending door<br/>closing time is required;</li> </ol>                                                                                   |
| 6  | The character of<br>indicator can be<br>set at will | Change the<br>character of one<br>(or more) floor<br>indicating | Set the indicating character of each<br>floor by pushing the buttons on the<br>operator (English character or number<br>with symbol).                                                                                                    |                                                                                                    |
| 5  | Homing floor<br>setting                             | Wait at homing<br>floor                                         | Under automation mode, if there is<br>neither car call nor landing call during<br>the set time, the elevator return to the<br>homing floor automatically.                                                                                 | There is only one homing floor in one elevator.                                                                                                    |
| 4  | Make car calls<br>in machine<br>room                | For commissioning                                               | Make car calls by pushing buttons on operator                                                                                                    |                                                                                                    |
| 3  | Repeat door<br>closing                              |                                                                 | Afte outputing the door closing<br>dictate, if the door interlock circuit is<br>not switched on during the stipulated<br>time, then the door reopens and closes<br>again.                                                                 | If it repeats 5 times and the door<br>interlock circuit is still "off", then the<br>elevator stops running, and shows the<br>fault code on the LCD of operator. |

|    | electronic noise                   | influence of                                     | input signals and show the input port.                          |
|----|------------------------------------|--------------------------------------------------|-----------------------------------------------------------------|
|    | at input port                      | electronic noise                                 | conclusion at LCD, which can direct                             |
|    |                                    | automatically at                                 | the technician to arrange traveling                             |
|    |                                    | input port which                                 | cable, hoistway wiring and earthing                             |
|    |                                    | comes from                                       | as best as they can, try to eliminate                           |
|    |                                    | hoistway wiring.                                 | the electronic noise caused the                                 |
|    |                                    |                                                  | parallel connect between hoistway                               |
|    |                                    |                                                  | wiring, traveling cable and the input                           |
|    |                                    |                                                  | port of PCB, therefore avoid the                                |
|    |                                    |                                                  | trouble of wrong display, leveling                              |
|    |                                    |                                                  | failure and so on.                                              |
| 13 | Multi-function<br>input and output | Function setting<br>of input and<br>output ports | It can define the function of input and<br>output ports at will |

### **1.3 Safety protective functions**

| No. | Name                                                       | Explanation                                                                                                    |
|-----|------------------------------------------------------------|----------------------------------------------------------------------------------------------------|
| 1   | Safety circuit protection                                  | The elevator will stop at once if the safety circuit is switched off.                                                                                                    |
| 2   | Door interlock protection                                  | The elevator will run only when the door interlock circuit is ok, if the door interlock circuit is swithched off or unreliable while it's running, it will stop at once.                                                   |
| 3   | Main contactor<br>protection                               | The system can check the action reliability of main contactor in motor circuit, the elevatorwill stop at once if any trouble occurs (the contacts are not switched on when power is on, or not released when power is off) |
| 4   | Prake protection                                           | Monitor the action of brake by the checking switches at brake arms, once the brake acts not according to the request of system, the elevator will be forbidden to start.                                                   |
| 5   | Terminal deceleration<br>and floor display<br>modification | Once the system gets the signal from terminal switch while running, the elevator will be forced to decelerate and modify the floor display automatically.                                                                  |
| 6   | Limited protection                                         | Once the system gets the signal from limited switch, the elevator will stop at once.                                                                                                    |
| 7   | Final protection                                           | Once the system gets the signal from final switch, the whole system will lose power.                                                                                                    |

### **1.4 Optional functions**

| No. | Name               | Explanation                                                 |
|-----|--------------------|-------------------------------------------------------------|
| 1   | Arriving gong      | Gongs while it lands                                        |
| 2   | Voice announcement | Announced by voice                                          |
| 3   | Machine            | The system is suitable for both geared and gearless machine |

### **Chapter 2** Component and installation of control system

### 2.1 Component of control system

### 2.1.1 Flow figure and principle of system

The system flow figure refers to figure 2-1. The control unit of system is 32 bit microprocessor BL-2000-BHT. This unit adopts parallel collective mode to collect the signals from COP, HOP, hoistway and safety circuit, and outputs relevant control signals to control the inverter, door operator, brake and so on, hence realizes the logic functions, troubleshooting, etc.

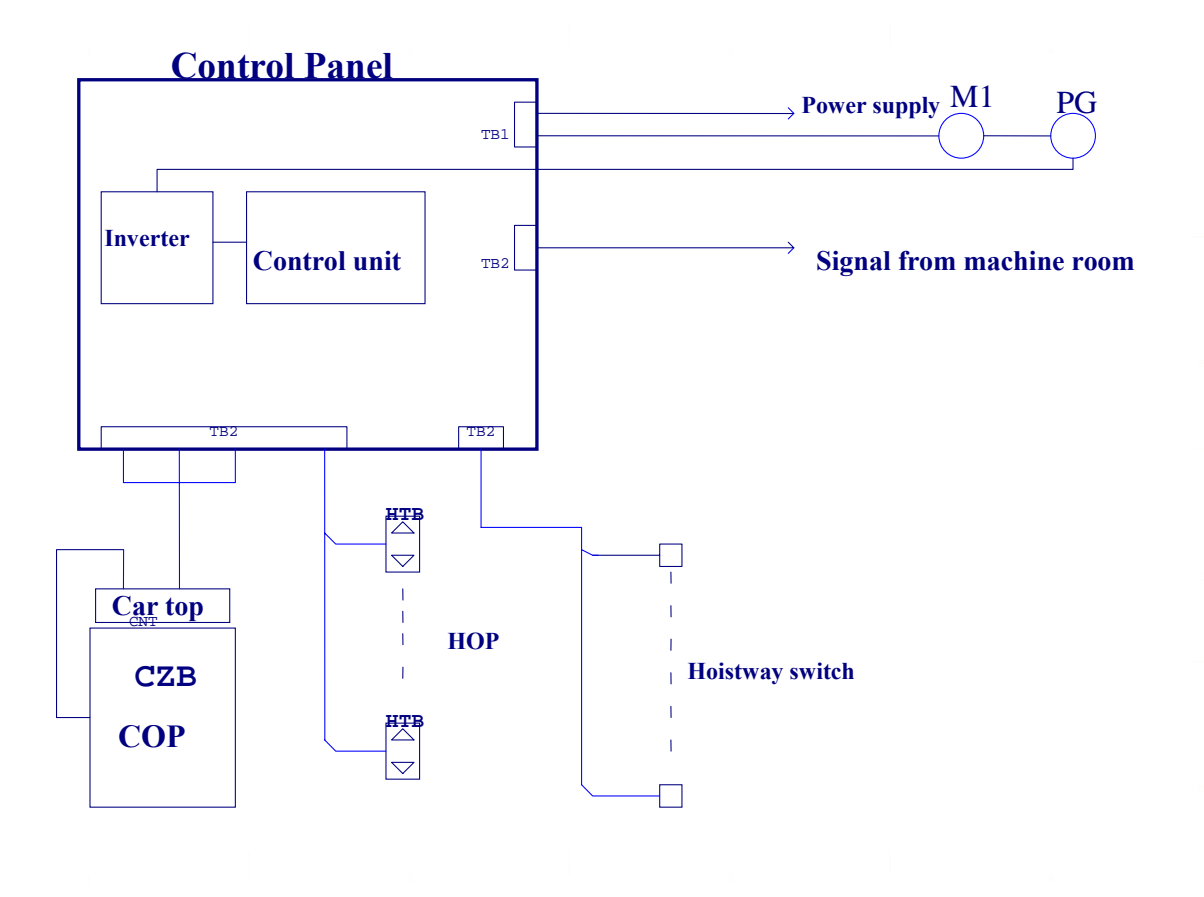

Figure 2-1 System flow figure

#### **2.1.2** Component of control panel

The components layout figure 2-2 and the description of each component are as follows (just for reference):

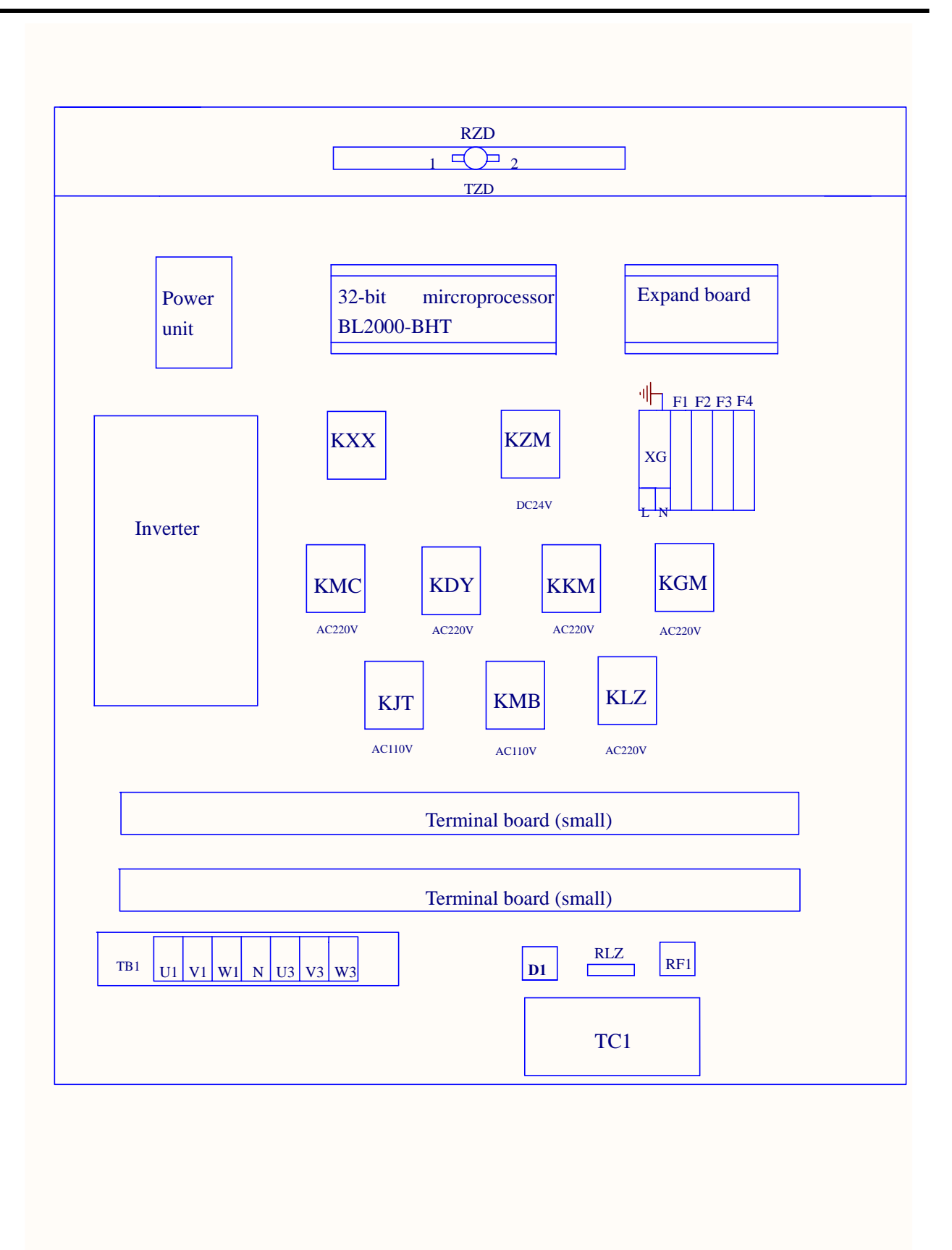

Figure 2-2 VVVF control panel components layout

Discription of components

1). Inverter: The drive unit of elevator, controlled by control unit.

2). TC1: Main control transformer. It provides power supply for whole system, its input is AC380V, and outputs are AC220V and AC110V two parts.

- 3). Power unit: The power supply for control unit, its input is AC220V, and outputs are DC24V and DC 5V two parts.
  - Warning: The powe unit shold be reliably earthed, otherwise it migh affect the control unit.
- 4). KXX: Phase protective relay.

5). F1~F4 Breaker. F1: For main control power supply; F2: For 110V control power supply; F3: For 24V control power supply; F4: For 220V illumination power supply.

6). KMC: Main contactor. For the inverter power supply, once this contactor acts, the inverter gets the power supply.

7). KDY: Assistant contactor. The connection between inverter and motor, once this contactor acts, the motor gets connection to the inverter.

8). KJT: Safety contactor. It acts once the safety circuit is switched on.

9). KMB: Door interlock contactor. It acts once the door interlock circuit is switched on.

- 10). KLZ: Brake contactor. The brake opens once this contactor acts.
- 11). KKM: Door open contactor. The door operator works for opening door once this contactor acts.
- 12). KGM: Door close contactor. The door operator works for closing door once this contactor acts.
- 13). RZD: Brake resistance
- 14). TZD: Overheat protective switch. For monitor the temperature of brake resistance.
- 15). RF1: Rectifier. Output DC 110V
- 16). D1: Diode for brake discharging.
- 17). RLZ: Resistance for brake discharging.
- 18). KZM: Illumination relay. Once this relay acts, the illumination is switch off.
- 19). KXF: Fireman mode relay. The elevator will be I fireman only when this relay acts.(Optional)
- 20). Microprocessor control unit BL-2000-BHT

Microprocessor control unit is the center of the system, all control references are from this unit, and its layout is as follow:

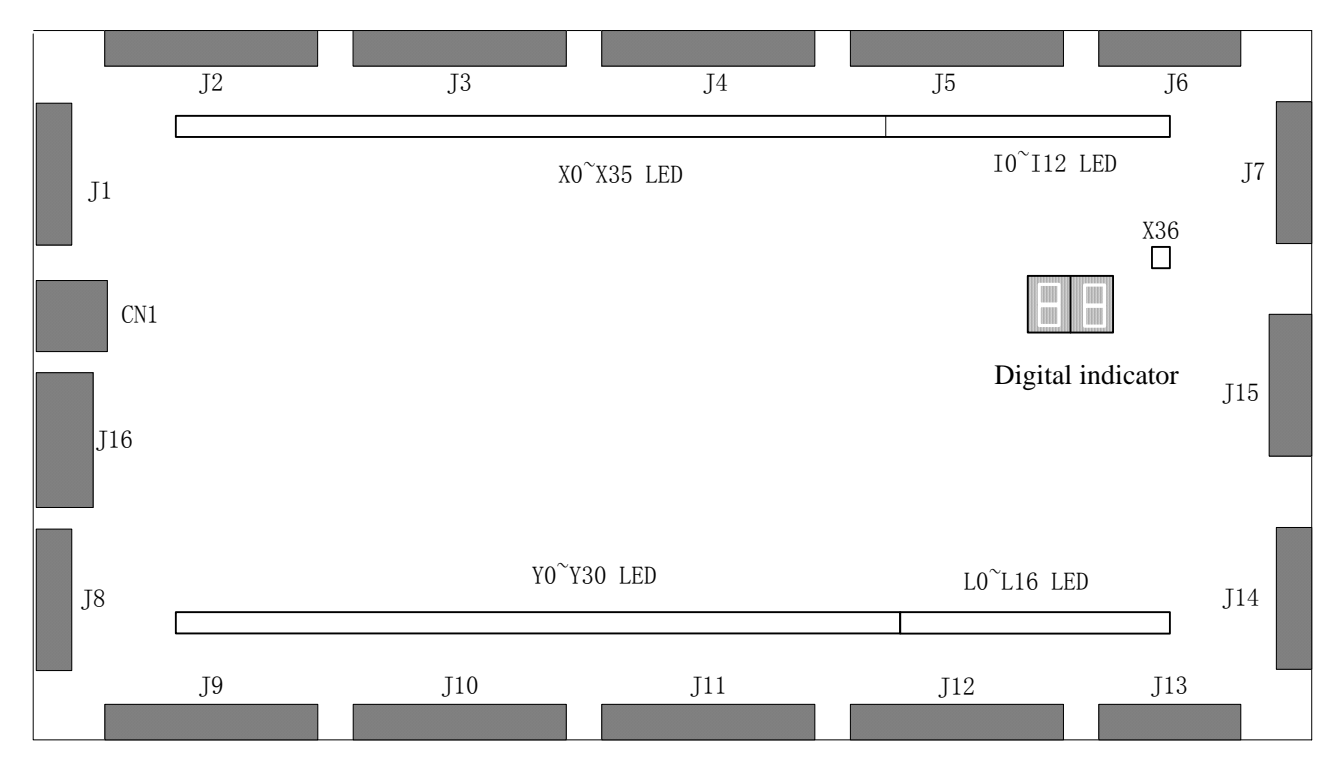

Figure 2-3 Layout of BL2000-BHT

Thereinto J15 is expandable port, CN1 is hand operator port, J16 is program port.

X0~X36 LED: Lightened if there is input signal from X0~X36.

I0~I12 LED: Lightened if there is input signal from I0~I12.

L0~L16 LED: Lightened if there is output signal from L0~L12.

Y0~Y30 LED: Lightened if there is output signal from Y0~Y30.

### 2.1.3 Definition of input and output terminal:

| 1). Input definition (48 I/O input + 1 COM + 3 encoder + 4 power supply)=56 |       |      |                                             |  |  |
|-----------------------------------------------------------------------------|-------|------|---------------------------------------------|--|--|
| Terminal                                                                    | Mark  | Туре | Definition                                  |  |  |
| J1_1                                                                        | 12V   | D    | Encoder input power supply                  |  |  |
| J1_2                                                                        | A+    | D    | Encoder A+                                  |  |  |
| J1_3                                                                        | A-(A) | D    | Encoder A- or (A phase)                     |  |  |
| J1_4                                                                        | B+    | D    | Encoder B+                                  |  |  |
| J1_5                                                                        | B-(B) | D    | Encode B- or (B phase)                      |  |  |
| J2_1                                                                        | X0    | С    | SJX: Inspection/Automation input            |  |  |
| J2_2                                                                        | X1    | С    | SSXW: Up limited switch input               |  |  |
| J2_3                                                                        | X2    | С    | SXXW; Down limited input                    |  |  |
| J2_4                                                                        | X3    | С    | SSMQ: Up leveling switch input              |  |  |
| J2_5                                                                        | X4    | С    | SXMQ: Down leveling switch input            |  |  |
| J2_6                                                                        | X5    | С    | SKDY: Feedback input of assistant contactor |  |  |
| J2_7                                                                        | X6    | С    | KBC: feedback input of brake contactor      |  |  |
| J2_8                                                                        | X7    | С    | RUN: Inverter running input                 |  |  |
| J3_1                                                                        | X10   | С    | SJT: Safety circuit input                   |  |  |
| J3_2                                                                        | X11   | С    | SMB: Door interlock input                   |  |  |
| J3_3                                                                        | X12   | С    | FAULT: Inverter fault input                 |  |  |
| J3_4                                                                        | X13   | С    | SXF: Fireman switch input                   |  |  |
| J3_5                                                                        | X14   | С    | SMS: Inspection up input                    |  |  |
| J3_6                                                                        | X15   | С    | SMX: Inspection down input                  |  |  |
| J3_7                                                                        | X16   | С    | SSDZ: Up terminal switch input              |  |  |
| J3_8                                                                        | X17   | С    | SXDZ: Down terminal switch input            |  |  |
| J3_9                                                                        | X18   | С    | KPC: Power supply input                     |  |  |
| J3_10                                                                       | X19   | С    | SKM: Door open signal input 1               |  |  |
| J4_1                                                                        | X20   | С    | SGM: Door close signal input 1              |  |  |
| J4_2                                                                        | X21   | С    | SKMW1: door open limited switch input 1     |  |  |
| J4_3                                                                        | X22   | С    | SGMW1: door close limited switch input 1    |  |  |
| J4_4                                                                        | X23   | С    | STAB1: Safety edge 1                        |  |  |
| J4_5                                                                        | X24   | С    | SDS: Key switch input                       |  |  |
| J4_6                                                                        | X25   | С    | SCZ: Overload input                         |  |  |
| J4_7                                                                        | X26   | С    | SMZ: Full load input                        |  |  |
| J4_8                                                                        | X27   | С    | No                                          |  |  |
| J4_9                                                                        | X28   | С    | No                                          |  |  |

| J4_10                                                                             | X29                                      | С | SKYC: Door opened time extention input                                                                                                    |  |  |
|-----------------------------------------------------------------------------------|------------------------------------------|---|----------------------------------------------------------------------------------------------------|--|--|
| J5_1                                                                              | X30                                      | С | SZH: Attendant signal input                                                                                                    |  |  |
| J5_2                                                                              | X31                                      | С | SZS: By pass signal input                                                                                                    |  |  |
| J5_3                                                                              | X32                                      | С | Brake inspection switch input                                                                                                    |  |  |
| J5_4                                                                              | X33                                      | С | Overheat switch input                                                                                                    |  |  |
| J5_5                                                                              | X34                                      | С | SKM2: Door open signal input 2 (for opposite door)                                                                                                    |  |  |
| J5_6                                                                              | X35                                      | С | SGM2: Door close signal input 2 (for opposite door)                                                                                                    |  |  |
| J5_7                                                                              | I0                                       | С | Car call 1                                                                                                    |  |  |
| J5_8                                                                              | I1                                       | С | Car call 2                                                                                                    |  |  |
| J5_9                                                                              | I2                                       | С | Car call 3                                                                                                    |  |  |
| J5_10                                                                             | 13                                       | С | Car call 4                                                                                                    |  |  |
| J6_1                                                                              | I4                                       | С | Car call 5                                                                                                    |  |  |
| J6_2                                                                              | 15                                       | С | Landing call up 1                                                                                                    |  |  |
| J6_3                                                                              | I6                                       | С | Landing call up 2                                                                                                    |  |  |
| J6_4                                                                              | I7                                       | С | Landing call up 3                                                                                                    |  |  |
| J6_5                                                                              | I8                                       | С | Landing call up 4                                                                                                    |  |  |
| J7_1                                                                              | 19                                       | С | Landing call down 2                                                                                                    |  |  |
| J7_2                                                                              | I10                                      | С | Landing call down 3                                                                                                    |  |  |
| J7_3                                                                              | I11                                      | С | Landing call down 4                                                                                                    |  |  |
| J7_4                                                                              | I12                                      | С | Landing call down 5                                                                                                    |  |  |
| J7_5                                                                              | X36+                                     | В | Door interlock circuit + (110V—220VAC)                                                                                                    |  |  |
| J7_6                                                                              | X36-                                     | В | Door interlock circuit - (110V—220VAC)                                                                                                    |  |  |
| J7_7                                                                              | 24V2                                     |   | 24V Input                                                                                                    |  |  |
| J7_8                                                                              | 5V                                       |   | 5V Input                                                                                                    |  |  |
| J7_9                                                                              | GND1                                     |   | 24V,5V Earthing                                                                                                    |  |  |
| J7_10                                                                             | 24V1                                     |   | COM of input (24V)                                                                                                    |  |  |
| Input type (electrical drawing) D +1<br>(electrical drawing) C +1<br>C +1<br>B X3 |                                          |   | $\begin{array}{c} +12VB \\ A+ \\ R95 \\ C68 \\ H145 \\ R96 \\ C82 \\ TLP421 \\ \hline \\ C82 \\ TLP421 \\ \hline \\ C82 \\ TLP421 \\ \hline \\ C82 \\ \hline \\ C82 $ |  |  |
|                                                                                   | X36-<br>R255<br>R326<br>TLP421<br>TLP421 |   |                                                                                                    |  |  |
| 2). Output definition: (45 I/O output +10 COM)=55                                 |                                          |   |                                                                                                    |  |  |

| Teminal | Mark | Туре | Definiation                                           |
|---------|------|------|-------------------------------------------------------|
| J8_1    | Y0   | Е    | KBC: Brake output                                     |
| J8_2    | Y1   | Е    | KPC: Main contactor output                            |
| J8_3    | Y2   | Е    | KDY: Assistant contactor output                       |
| J8_4    | CM1  |      | COM of Y0-Y2                                          |
| J8_5    | Y3   | Е    | KS: Up output                                         |
| J9_1    | Y4   | Е    | KX: Down output                                       |
| J9_2    | Y5   | Е    | JOG output                                            |
| J9_3    | Y6   | Е    | EN: Inverter release output                           |
| J9_4    | Y7   | Е    | DEC: Inverter acceleration/deceleration choice output |
| J9_5    | Y8   | Е    | UG1: Multi-speed reference 1 output                   |
| J9_6    | Y9   | Е    | UG2: Multi-speed reference 2 output                   |
| J9_7    | Y10  | Е    | UG3: Multi-speed reference 3 output                   |
| J9_8    | CM2  |      | COM of Y3-Y10                                         |
| J9_9    | Y11  | F    | KKM: Door open output                                 |
| J9_10   | Y12  | F    | KGM: Door close output                                |
| J10_1   | Y13  | F    | KKM2: Door open output 2                              |
| J10_2   | Y14  | F    | KGM2: Door open output 2                              |
| J10_3   | CM3  |      | COM of Y11-Y14                                        |
| J10_4   | Y15  | F    | KXFL: Fireman linkage output                          |
| J10_5   | Y16  | F    | No                                                    |
| J10_6   | Y17  | F    | KDZZ: Arriving gong output                            |
| J10_7   | CM4  | F    | COM of Y15-Y17                                        |
| J10_8   | Y18  | F    | Ea: Low bit seven segment display "a" output          |
| J10_9   | Y19  | F    | Eb: Low bit seven segment display "b" output          |
| J10_10  | Y20  | F    | Ec: Low bit seven segment display "c" output          |
| J11_1   | Y21  | F    | Ed: Low bit seven segment display "d" output          |
| J11_2   | Y22  | F    | Ee: Low bit seven segment display "e" output          |
| J11_3   | Y23  | F    | Ef: Low bit seven segment display "f" output          |
| J11_4   | Y24  | F    | Eg: Low bit seven segment display "g" output          |
| J11_5   | Y25  | F    | EHbc: High bit seven segment display "bc" output      |
| J11_6   | Y26  | F    | EHg: High bit seven segment display "g" output        |
| J11_7   | Y27  | F    | ES: "up" arrow output                                 |
| J11_8   | Y28  | F    | EX: "down" arrow output                               |
| J11_9   | CM5  |      | COM of Y18-Y28                                        |
| J11_10  | Y29  | F    | No                                                    |
| J12_1   | CM6  |      | COM of Y29                                            |
| J12_2   | Y30  | F    | No                                                    |
| J12_3   | CM7  |      | COM of Y30                                            |
| J12_4   | L 0  | F    | ECZ: Overload display output                          |
| J12_5   | L1   | F    | FMQ: Buzzer output                                    |
| J12_6   | L2   | F    | No                                                    |

| J12_7       | L3   | F | KYC: Door opened extension output                                                                                                    |  |  |  |
|-------------|------|---|----------------------------------------------------------------------------------------------------|--|--|--|
| J12_8       | L4   | F | Car call reply output 1                                                                                                    |  |  |  |
| J12_9       | L5   | F | Car call reply output 2                                                                                                    |  |  |  |
| J12_10      | L 6  | F | Car call reply output 3                                                                                                    |  |  |  |
| J13_1       | L7   | F | Car call reply output 4                                                                                                    |  |  |  |
| J13_2       | L 8  | F | Car call reply output 5                                                                                                    |  |  |  |
| J13_3       | L9   | F | Landing call up reply output 1                                                                                                    |  |  |  |
| J13_4       | L 10 | F | Landing call up reply output 2                                                                                                    |  |  |  |
| J13_5       | L 11 | F | Landing call up reply output 3                                                                                                    |  |  |  |
| J14_1       | L 12 | F | Landing call up reply output 4                                                                                                    |  |  |  |
| J14_2       | L13  | F | Landing call down reply output 2                                                                                                    |  |  |  |
| J14_3       | L14  | F | Landing call down reply output 3                                                                                                    |  |  |  |
| J14_4       | L15  | F | Landing call down reply output 4                                                                                                    |  |  |  |
| J14_5       | L16  | F | Landing call down reply output 5                                                                                                    |  |  |  |
| J14_6       | CM8  |   | COM of L0-L17                                                                                                    |  |  |  |
| Output type |      | E | Y29<br>R487<br>+24V2<br>x835L-1AB-C<br>1<br>2<br>Y0<br>RL30<br>COMI<br>Singlechip Port+ULN2003+relay; 8A 250VAC                                                                                                    |  |  |  |
|             |      | F | Y29<br>K487<br>K487<br>K47<br>K47<br>K47<br>K47<br>K47<br>K47<br>K47<br>K4 |  |  |  |

(33) Extension unit BL2000-EBA

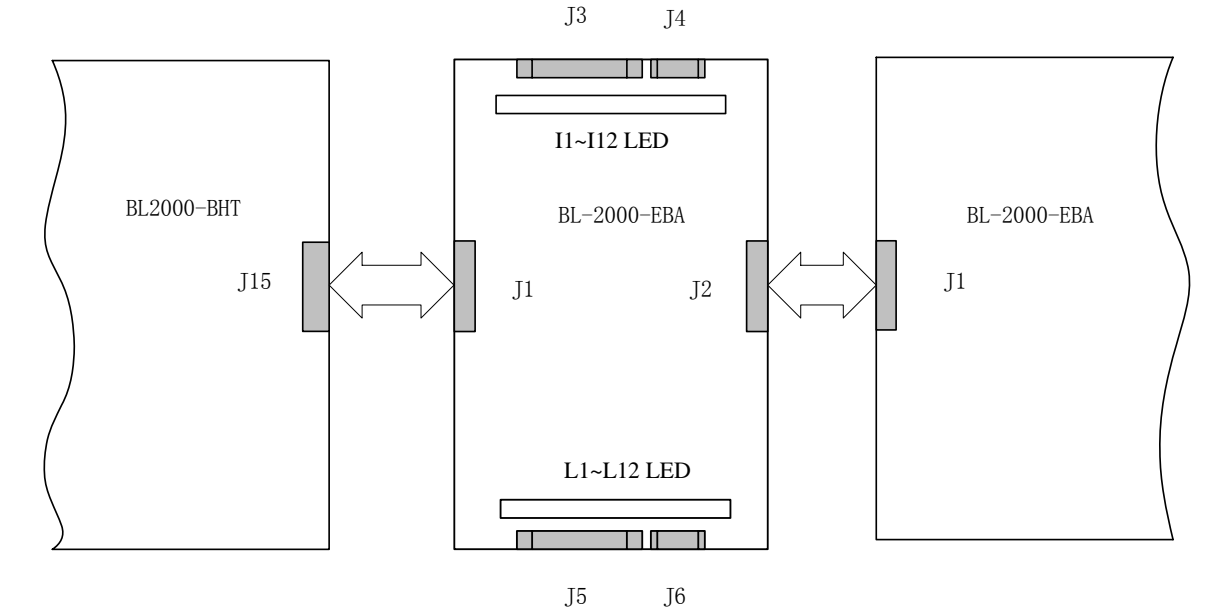

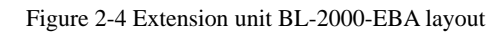

BL2000-EBA is the extension unit with single COM which is used for floors extension, Thereinto J1, J2 are extension port, J3, J4 are input port, I1~I12 LED are lightening display of I1~I12 input signal; J5, J6 are output port, L1~L12 LED are lightening

display of L1~L12 output signal (output relay).

The explanation of each part should be as follows:

J1 is extension input port, J2 is extension output port

| J3 1s input | J3 is input signal port for I1~110. Max. 2 units (Extension I/Extension II) |                                                     |  |  |  |  |  |
|-------------|-----------------------------------------------------------------------------|-----------------------------------------------------|--|--|--|--|--|
| Port No.    | Position                                                                    | Definition                                          |  |  |  |  |  |
| I1          | J3_1                                                                        | SN6, Car call input 6/SN10, Car call input 10       |  |  |  |  |  |
| I2          | J3_2                                                                        | SN7, Car call input 7/SN11, Car call input 11       |  |  |  |  |  |
| 13          | J3_3                                                                        | SN8, Car call input 8/SN12, Car call input 12       |  |  |  |  |  |
| I4          | J3_4                                                                        | SN9, Car call input 9/SN13, Car call input 13       |  |  |  |  |  |
| 15          | J3_5                                                                        | SH5, landing call up 5/SH9, landing call up 9       |  |  |  |  |  |
| I6          | J3_6                                                                        | SH6, landing call up 6/SH10, landing call up 10     |  |  |  |  |  |
| Ι7          | J3_7                                                                        | SH7, landing call up 7/SH11, landing call up 11     |  |  |  |  |  |
| 18          | J3_8                                                                        | SH8, landing call up 8/SH12, landing call up 12     |  |  |  |  |  |
| 19          | J3_9                                                                        | XH6, landing call down 6/XH10, landing call down 10 |  |  |  |  |  |
| I10         | J3_10                                                                       | XH7, landing call down 7/XH11, landing call down 11 |  |  |  |  |  |
| J4 is input | signal port f                                                               | or I11~I12. Max. 2 units (Extension I/Extension II) |  |  |  |  |  |
| Port No.    | Position                                                                    | Definition                                          |  |  |  |  |  |
| I11         | J4_1                                                                        | XH8, landing call down 8/XH12, landing call down 12 |  |  |  |  |  |
| I12         | J4_2                                                                        | XH9, landing call down 9/XH13, landing call down 13 |  |  |  |  |  |
|             | J4_3                                                                        | No                                                  |  |  |  |  |  |
|             | J4_4                                                                        | No                                                  |  |  |  |  |  |
|             | J4_5                                                                        | No                                                  |  |  |  |  |  |

#### 2.2 Installation of control system

#### 2.2.1 Installation of hoistway and travelling cables

Installation and wiring of the hoistway and travelling cables should according to the electrical drawing.

While welding is processed, the nature wire of welding machine must be connected reliably with the component which will be welded, it's strictly forbidden to make use of the cable's earth wire as the nature wire of welding machine, otherwise the cable will be burnt.

#### 2.2.2 Installation and wiring of control panel

There are seven main circuit terminals in control panel, thereinto U1, V1, W1 are the 3 phase power supply input. The power supply which comes from main power switch is required to connect to terminal U1, V1, W1, nature to terminal N. The section of wire should be counted as per the total electric load of circuit, for one elevator with 15 KW or above motor, the section of wire should not be less than 10mm<sup>2</sup>. Another 3 terminals U3,V3,W3 are required to be connected to the motor, it's strictly forbidden to mistake this two group terminals, otherwise the inverter will be burnt once power supply is switched on.! When you arrange the cables, wires in machine room, it's strictly required to separate control circuit from main circuit to keep the stability of the system. The wire length between control panel and motor should be shortest if possible to reduce the wastage of output power, if necessary, enlarge the section of wires.

### 2.2.3 Installation of hoistway switch, and signal steel panel

1). Door zone switch: Elevator needs 2 door zone switches and some signal steel panels to control leveling. 2 door zone

switches are fixed at car top; signal steel panels are fixed in hoistway, which position refers to the following figure 2-5:

Door zone signal panel Up door zone sensor 180mm 200mm  $\downarrow$ Down door zone sensor Car door sill Car door sill  $\overline{77}$  $\overline{\phantom{a}}$ 1 Figure 2-5 door zone switch and signal steel panels Car cam Car cam Up terminal switch 500mm 500mm Down terminal switch Up terminal door sill up Car door sill Car door sill down 1.5m (Top terminal installation figure) Bottom floor door sill

Door zone switch adopt photo electronic switch or magnistor.

figure 2-6 up/down terminal installation figure (1.0m/s)

2). Terminal switch: Elevator needs one up terminal switch, down terminal switch and car cam; up/down terminal switch are fixed in hoistway, and car cam is fixed on car frame, which position refers to the following figure2-6:

# Chapter 3 Operation and Parameter Definition of Hand Operator's LCD Interface

### 3.1 Summary

The hand operator's LCD indicator provides a good communication interface for technicians to observe the system and set the parameters. Details are as follows:

- 1). Monitor the state of elevator: automation, inspection, attendant, fireman, locking, etc;
- 2). Observation: I/O port, fault code, landing call, car call, etc;
- 3). Parameter setting: bise parameter, running parameter, special parameter, etc;
- 4). Parameter saving;
- 5). New password setting.

Note: this operator is an optional part.

### 3.2 Operation guide of keyboard

Refer to the following figure, there are six keybuttons on operator, their layout and definition are as follows:

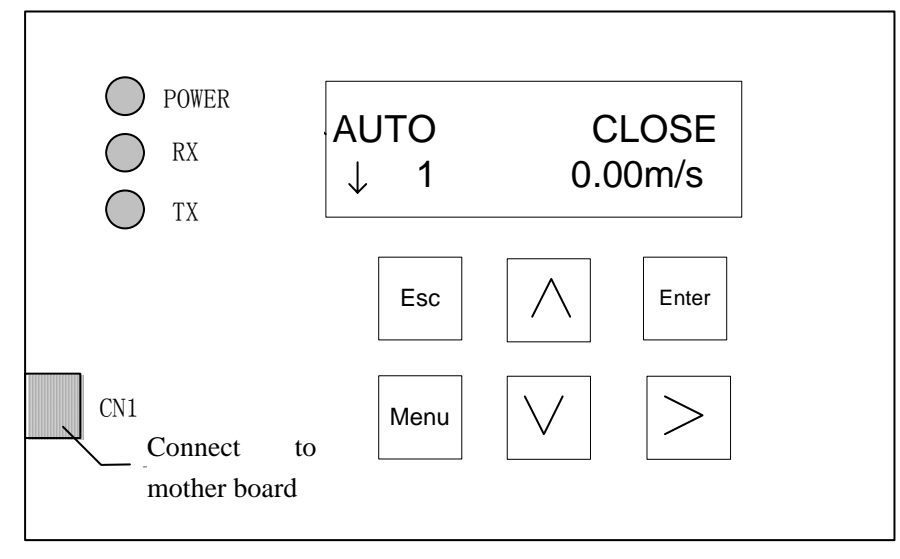

Keyboard definition:

"Menu" -- Return to the main interface in any case.

"Enter" -- Enter the submenu, confirmation keybutton for a parameter modifying and call registering.

"Esc" -- Return to the upper-menu, cancel an operation.

">"-- Move the cursor (circle right moving).

" $\wedge$ "-- Page up, plus 1 and choose "yes (on)" when parameter is set.

" $\lor$ "-- Page down, minus 1 and choose "no (off)" when parameter is set.

### 3.3 Operation flow and parameter explanation

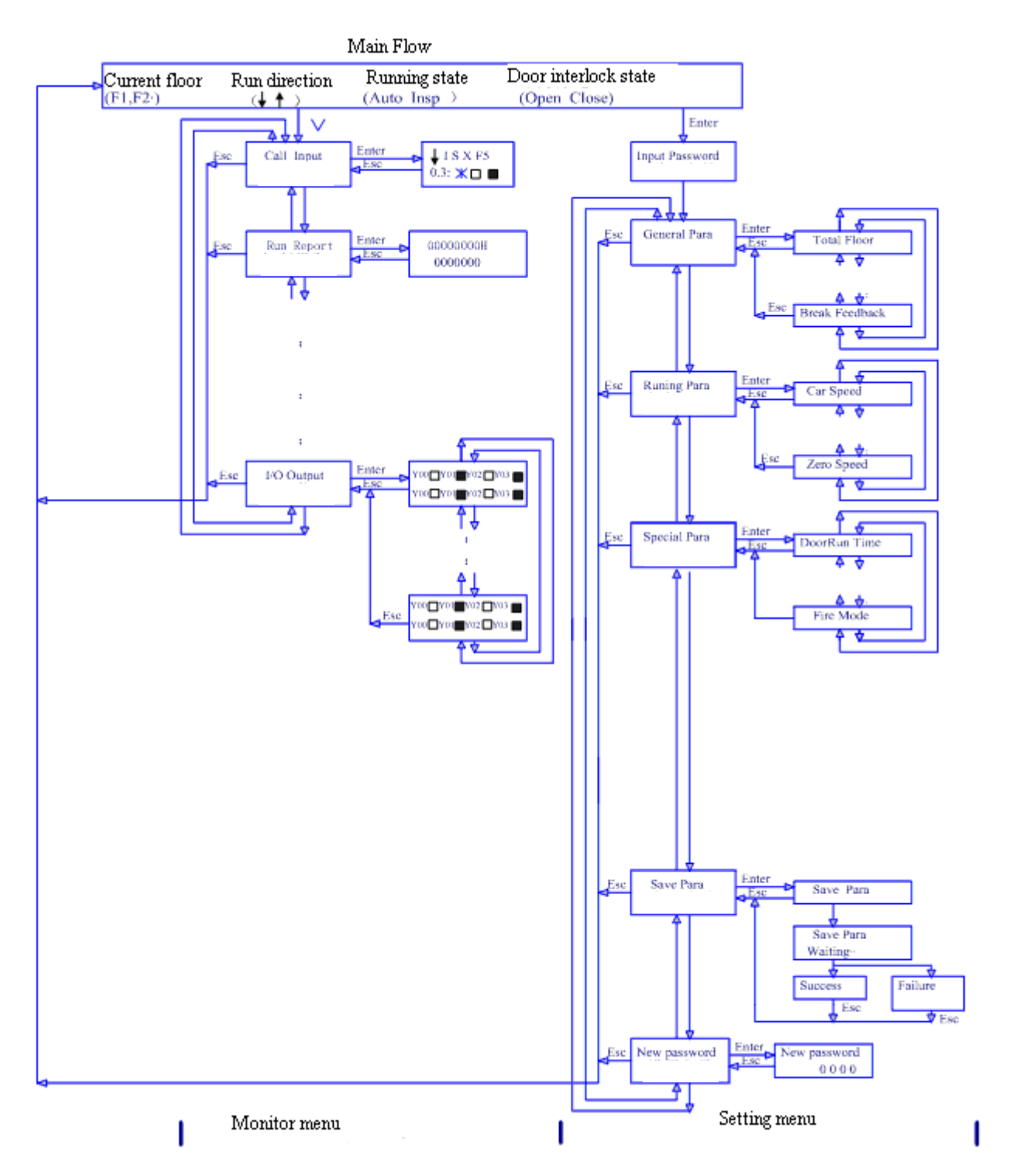

#### 3.3.1 Main menu

It is back to this interface once "Menu" button is pressed in any case except hoistway self-learning being processed (shows "learing......") and parameter being saved (shows "waiting......").

It shows current floor, running direction, mode, fault code, door interlock state, running speed, etc.

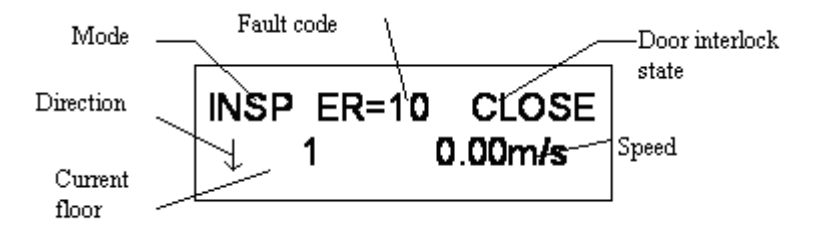

- Mode: "INSP" Inspection; "MANU" Attendant; "AUTO" Automation; "FIRE" Fireman; "STOP" Key switch off; "USED" - Special for VIP.
- Fault Code: It shows "ER=# (Fault code)" once there is fault, it's empty if there is not fault.
- Door interlock state: "CLOSE" Door close; "OPEN" Door open.
- Current floor: The floor where elevator is at (Actual floor)

#### **Definition of proper noun:**

Actual floor - Floor number at indicator which can be set in menu;

Absolute floor - bottom floor is 1, the second floor is 2, the third floor is 3.....

#### 3.3.2 Password Checking

When there is necessary to set and save parameters, the elevator should be in inspection mode, input the user class password to enter the user class setting menu, the details refer to 3.3.3(a); or input the factory class password to enter the factory class setting, the details refer to 3.3.3(b). The oreiginal user class password is "0000" and the oreiginal factory class password is "1010" which can be modified in "password setting" menu.

Steps:

1) In the "Main Menu" surface, press "Enter" key; if the current LCD surface is not the "Main Menu", please press "Menu" key to reture to the "Main Menu" then press "Enter" key.

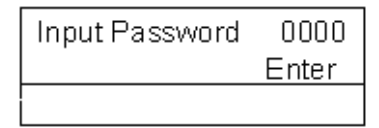

2) After entering to the "Password Enter" interface, press" $\land$ " " $\lor$ " key to move the cursor, press ">" to set the password. If the password is correct, then press "Enter" to enter into the General Parameter menu.

| General | para  |
|---------|-------|
|         | Enter |
|         |       |

3) If the password is incorrect, the LCD will display:

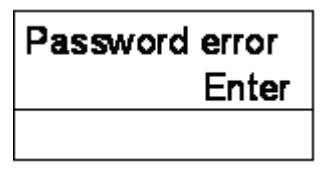

4) Press "Enter" key to reture back to the Step 1, until the password is correct, press "Enter" key to enter into Step 2.

#### 3.3.3 Monitor menu and parameter setup flowchart

Monitor menu, general parameter, running parameter and special parameter compose the basic factor of the elevator commissioning. The LCD indicator surfaces are divided to be "user class" and "factory class" according to the different requirements of the clients, the flowchart is as follows:

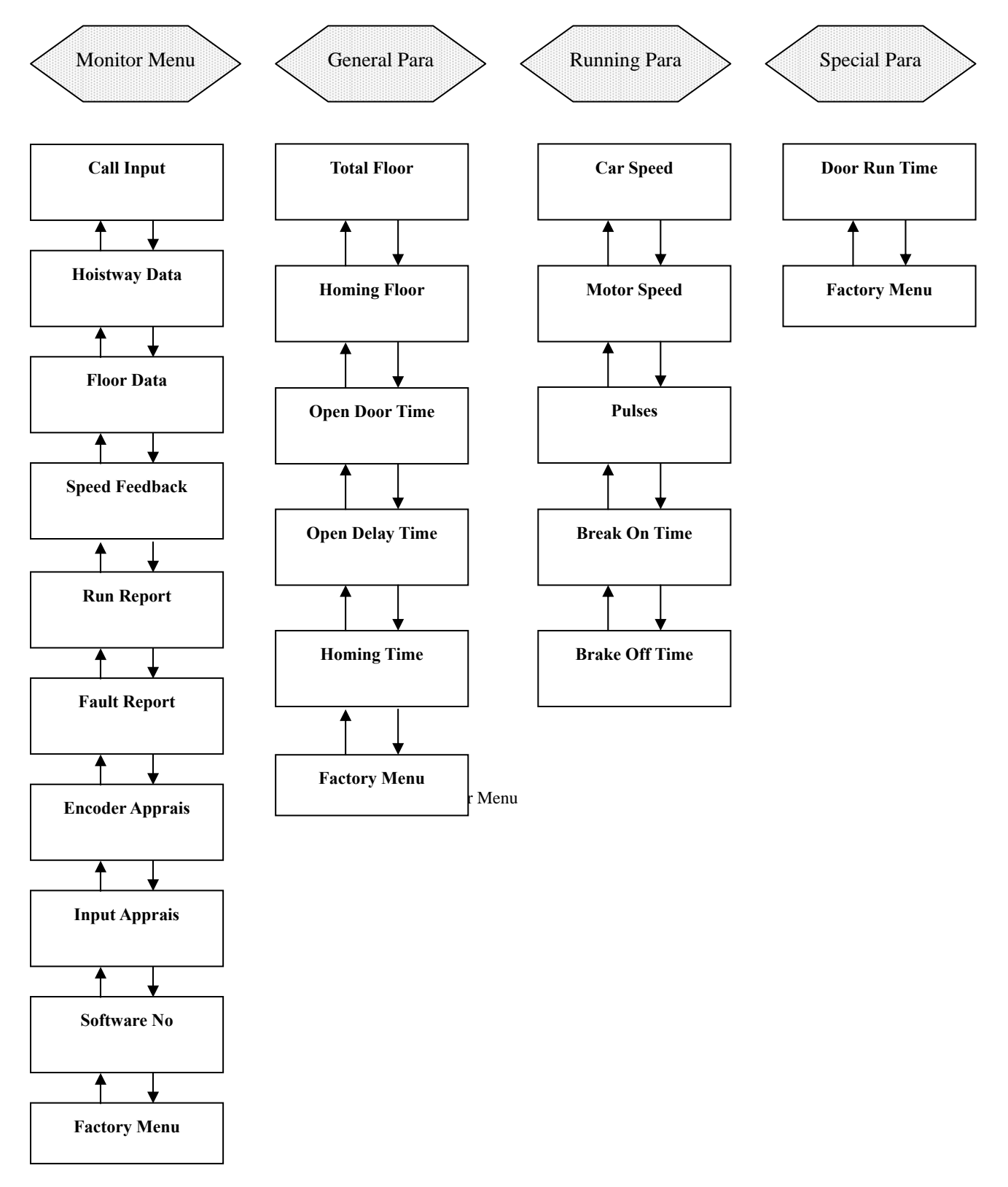

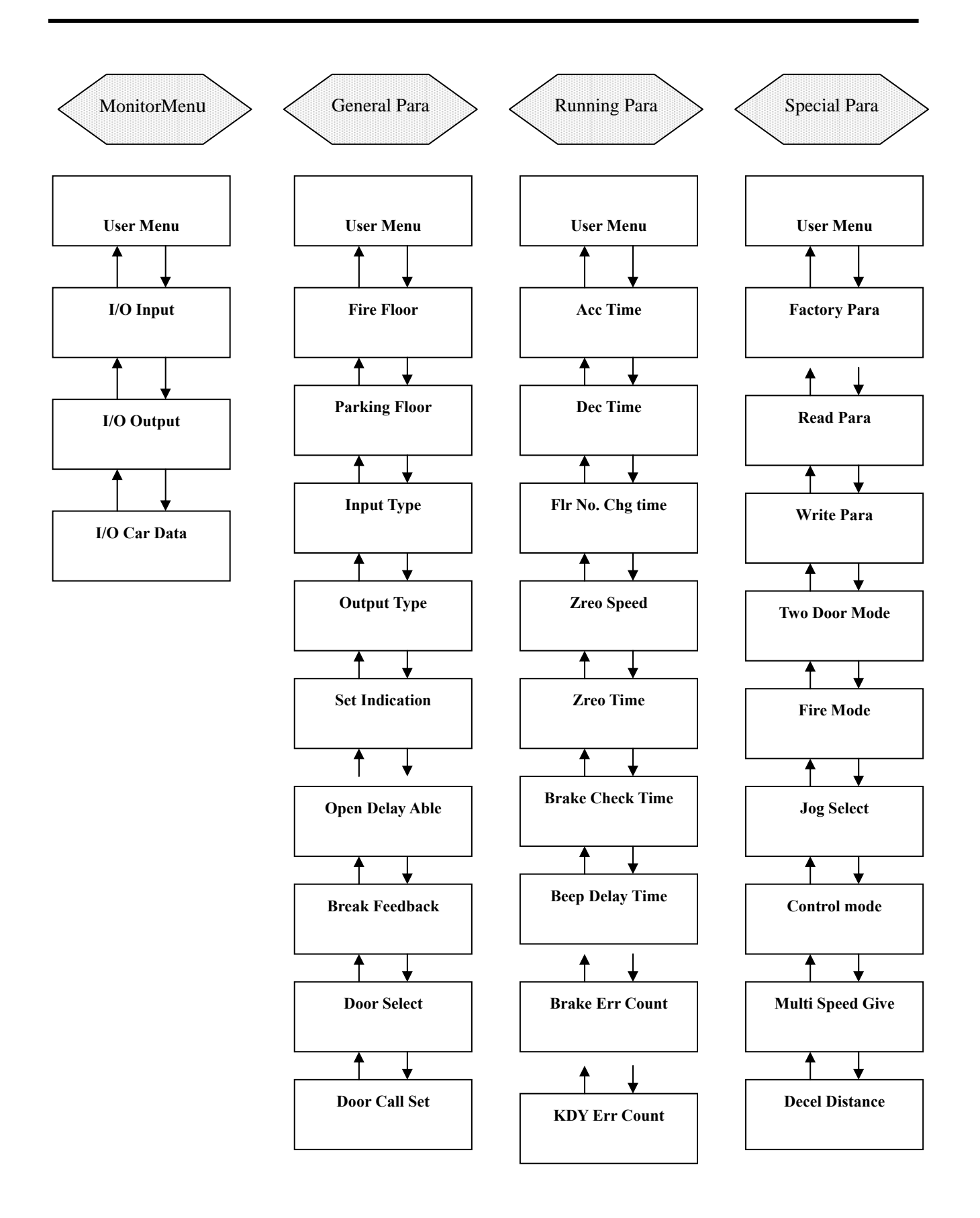

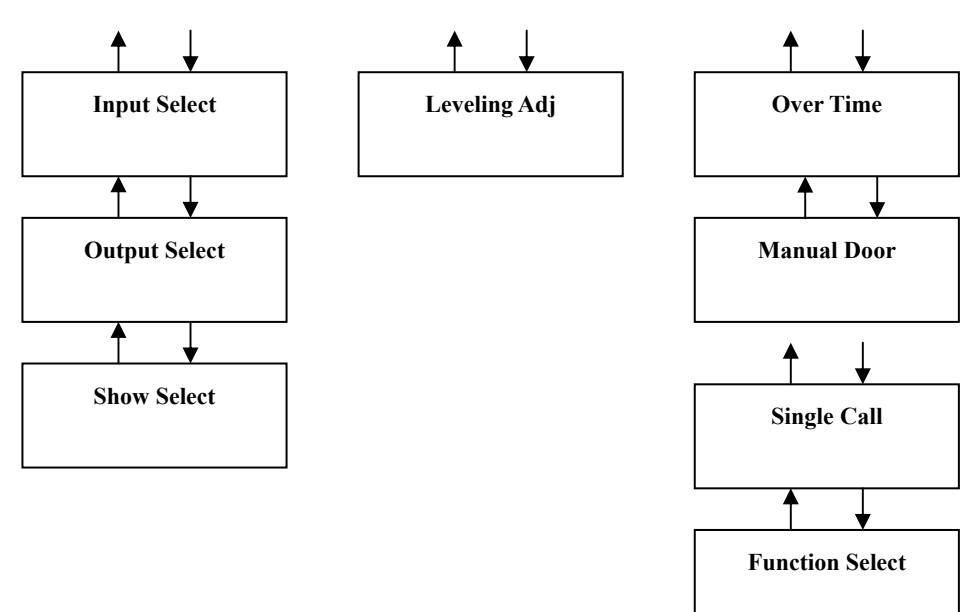

(2) Figure 3.3.3(b) Factory Menu

#### 3.3.4 Parameter instruction

| User Menu |                 |                                                                                      |          |  |  |  |
|-----------|-----------------|--------------------------------------------------------------------------------------|----------|--|--|--|
| No        | Menu            | Note                                                                                 | Refer to |  |  |  |
| 1         | Call Input      | It displays car call, landing call and inter selection                               |          |  |  |  |
| 2         | Hoistway Data   | It displays top and bottom limit and terminal position                               |          |  |  |  |
| 3         | Floor Data      | Leveling position and stop or not                                                    |          |  |  |  |
| 4         | Speed Feedback  | Motor speed (rpm) and elevator speed (m/s)                                           |          |  |  |  |
| 5         | Run Report      | Accumulated running time                                                             |          |  |  |  |
| 6         | Fault Report    | The last 10 fault records                                                            |          |  |  |  |
| 7         | Encoder Apprais | Valuate encoder interference and quality of pulse                                    |          |  |  |  |
| 8         | Input Apprais   | Display the input interference and the inner state before the lastest 10 times stops |          |  |  |  |
| 9         | Software No     | Software version                                                                     |          |  |  |  |
|           | Factory Menu    |                                                                                      |          |  |  |  |
| 10        | I/O Input       | Input port state                                                                     |          |  |  |  |
| 11        | I/O Output      | Output port state                                                                    |          |  |  |  |
| 12        | I/O Car Data    | COP input and output state                                                           |          |  |  |  |

(1) Monitor Menu: Except call input, door open/close instruction could be entered, other parameters are only for read:

#### (2)General parameter:

|     | User Menu       |         |                |                                                                |  |  |  |
|-----|-----------------|---------|----------------|----------------------------------------------------------------|--|--|--|
| No. | Menu            | Default | Range          | Note                                                           |  |  |  |
| 1   | Total Floor     | 5       | 1-13           | Total floors( equal to the number of shelter board)            |  |  |  |
| 2   | Homing Floor    | 1*      | 1- total floor | Elevator reture to homing floor without any call               |  |  |  |
| 3   | Open Door Time  | 5s*     | 0-999s         | Waitting time for closing door in automation state             |  |  |  |
| 4   | Open Delay Time | 30s*    | 0-999s         | Open door delay time (when open door delay enable)             |  |  |  |
| 5   | Homing Time     | 60s*    | 0-999s         | Waitting time before returing to homing floor any without call |  |  |  |
|     |                 | Facto   | rv Menu        |                                                                |  |  |  |
| 6   | Fire Floor      | 1*      | 1—total floors | Fire reture floor                                              |  |  |  |
| 7   | Parking Floor   | 1*      | 1—total floors | Electronic lock off, reture floor                              |  |  |  |
| 8   | Input Type      | ON      |                | Input on -1 or 0, (limit: on -1: off-0)                        |  |  |  |
| 9   | Output Type     | OFF     |                | Output realy, off – NO, on - NC                                |  |  |  |
| 10  | Set Indication  | 00—13   |                | Diplay character                                               |  |  |  |
| 11  | Open Delay Able | NO*     |                | Open door delay enable (Optional)                              |  |  |  |
| 12  | Brake Feedback  | Yes*    |                | Yes- brake feedback; No- no brake feedback                     |  |  |  |
| 13  | Door Select     |         |                | Front/back door motion selection                               |  |  |  |
| 14  | Door Call Set   |         |                | Double-door landing call distribution                          |  |  |  |
| 15  | Input Select    |         |                | Set function of every input                                    |  |  |  |
| 16  | Output Select   |         |                | Set function of every output                                   |  |  |  |

| 17 | Show Select | 0 | 0~3 | Set hall display code (0: 7 segment; 1: BCD code; |
|----|-------------|---|-----|---------------------------------------------------|
|    |             |   |     | 2: Grey code; 3: Point to Point; 4: Ba).          |

#### (3)Running parameter:

|     | User Menu        |         |            |                                                   |  |  |  |
|-----|------------------|---------|------------|---------------------------------------------------|--|--|--|
| No. | Menu             | Default | Range      | Note                                              |  |  |  |
| 1   | Car Speed        | 1m/s    | 0.5-1.0m/s | Elevator speed                                    |  |  |  |
| 2   | Motor Speed      |         | 1-9999r    | Motor rated speed                                 |  |  |  |
| 3   | Pulses           |         | 500-9999   | Input pulse per revolve into main board           |  |  |  |
| 4   | Brake On Time    | 50ms*   | 10~9990ms  | Time delay from brake release to running          |  |  |  |
| 5   | Brake Off Time   | 50ms*   | 10~9990ms  | Time delay from zero speed to brake               |  |  |  |
|     |                  | Factory | Manu       |                                                   |  |  |  |
| 6   | Acc Time         | 0.6*    | 0.1-9.99   | Acceleration inclination                          |  |  |  |
| 7   | Dec Time         | 0.6*    | 0.1-9.99   | Deceleration inclination                          |  |  |  |
| 8   | Flr No.Chg Deley | 0*      | 10~9990ms  | Delay time from speed change to floor no.         |  |  |  |
|     |                  |         |            | change                                            |  |  |  |
| 9   | Zero Speed       | 5rpm*   | 0-9999     | Zero speed value                                  |  |  |  |
| 10  | Zero Time        | 10ms*   | 10-9990ms  | Zero speed holding time                           |  |  |  |
| 11  | Brake Check Time | 2000ms* | 10-9990ms  | Brake checking time                               |  |  |  |
| 12  | Beep Delay Time  | 0*      | 9990ms     | Delay time from speed change to arrival chime     |  |  |  |
|     |                  |         |            | output                                            |  |  |  |
| 13  | Brake Err Count  | 5*      | 0-249      | After brake error counts to this no., system will |  |  |  |
|     |                  |         |            | enter into protection state                       |  |  |  |
| 14  |                  | 5*      | 0-249      | After KDY outputs count to this no and there is   |  |  |  |
|     | KDY Err Count    |         |            | still no feedback, system will enter into         |  |  |  |
|     |                  |         |            | protection state.                                 |  |  |  |
| 15  | Leveling Adj     | 50mm    |            | Adjust leveling offset                            |  |  |  |

#### (4)Special parameter:

| User Menu |               |           |        |                                                 |  |  |
|-----------|---------------|-----------|--------|-------------------------------------------------|--|--|
| No.       | Menu          | Default   | Range  | Note                                            |  |  |
| 1         | Door Run Time | 5s*       | 0-999s | Door close/open relay holding time              |  |  |
|           |               | Factory N | lenu   |                                                 |  |  |
| 2         | Factory para  | NO        |        | Restore default                                 |  |  |
| 3         | Read Para     | NO        |        | Read parameters from mainboard to manual        |  |  |
|           |               |           |        | operation device or computer                    |  |  |
| 4         | Write Para    | NO        |        | Write parametes from manual operation device or |  |  |
|           |               |           |        | computer to mainboard                           |  |  |
| 5         | Two Door Mode | 0*        | 0-1    | (Optional)                                      |  |  |
| 6         | Fire Mode     | 0*        | 0-1    | (Optional)                                      |  |  |

| 7  | Jog Select       | 0*   | 0/1     | 0: No jog ourput, 1: Jog output                    |  |
|----|------------------|------|---------|----------------------------------------------------|--|
| 8  | Control Mode     | SHS* | WVF/SHS | WVF: VVVF control, SHS: AC-2 speed control         |  |
| 9  | Multi Speed Give | 0*   | 0~1m/s  | Set speed (corresponding to inverter speed given). |  |
| 10 | Decel Distance   | 0*   | 0~10m   | Deceleration distance                              |  |
| 11 | Over Time        | 45*  | 0~999s  | Limit running time for one time                    |  |
| 12 | Manual Door      | No*  | Yes/No  | No: Automatic door ,Yes: Manual door               |  |
| 13 | Single Call      | No*  | Yes/No  | No: Full collective selective, Yes : Single        |  |
|    |                  |      |         | collective selective                               |  |
| 14 | Function Select  | OFF  | ON/OFF  | For optional function                              |  |

Note: \* parameter is default parameter.

#### 3.3.5 Save parameter

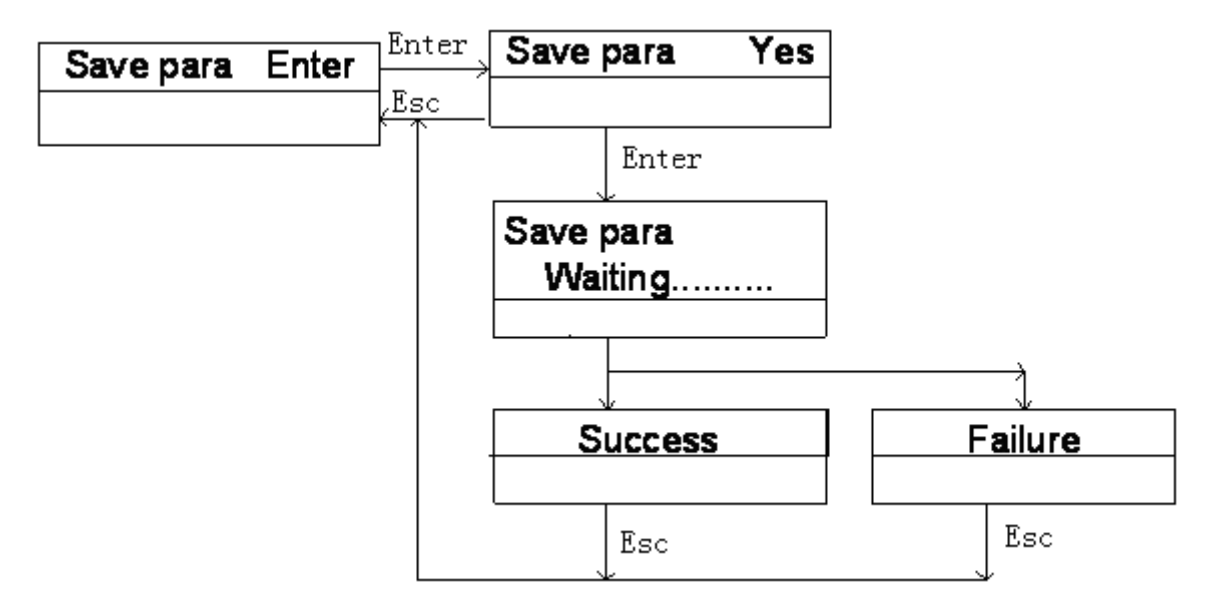

After entering into the save parameter menu, press "Yes", then press enter key, system automatically save the modified parameters. If saving parameter is successful, it will display "Success", If it is failed, it will display "Falure", when saving parameters is falure, please contact with the factory.

Note: Modified parameters are valid at once, but they will be lost if the parameters haven't been saved after power off.

#### 3.3.6 Set password

Set and modify parameter, and save it.

| New password | Enter | Enter | New password |
|--------------|-------|-------|--------------|
|              |       | Esc   | 0000         |

#### 3.4 Window operation

User menu is open to all users. Factory menu is open to who have factory password.

Note:

1. When "enter" is displayed at bottom right corner on LCD, you may press "enter" key enter into sub-interface;

2. If there isn't cursor, you can't modify parameter. Press "Enter" key, cursor will be displayed, then press " $\land$ " or " $\lor$ " key to modify parameter and ">" key to move cursor.

Noun explanation: a) Actual floor: display floor

b) Abosolute floor: bottom floor is 1

#### 3.4.1 Monitor menu

Press " $\lor$ " in main menu interface to enter into monitor menu, then press " $\land$ " or " $\lor$ " key to check all menu items ; Monitor menu is as follows:

(1) Call information

It displays car call and landing call, call call may be selected in menu (For commissioning).

#### (Process)

1) It will enter into the first page of monitor menu by press " $\lor$ " in main menu.

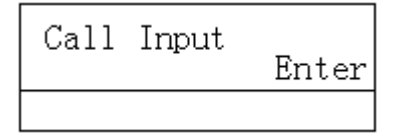

2) Press "Enter" to select floor:

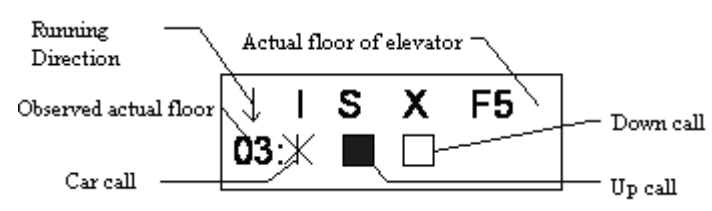

3) You may select observation floor by " $\land$ " or " $\lor$ "

- Running direction arrow indicate current running direction;
- Car call "\*" twinkling represents there is car call, you may stike "Enter" to select car call in high speed commissioning;
- $\blacktriangleright$  " $\blacksquare$ " represents there is landing call, " $\Box$ " represents there is no landing call;
- ➢ F-XX represents current floor of elevator.

4) It will reture to main menu by strick "Esc".

#### (2) Hoistway switch position

It displays the position of top/bottom limit switch and top/bottom terminal switch. It starts from bottom limit, unit is meter. After hoistway self-learning, system will automatically record hoistway switch position datum and save them; If the postion of hoistway switch are modified, it is necessary to repeat hoistway self-learning again.

#### [Process]

1) In call input interface, strike " $\lor$ " key enter into the 2<sup>nd</sup> item of motor menu:

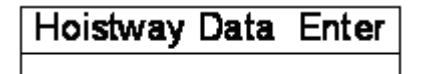

2) Strike "Enter" key again to enter into hoistway switch position interface:

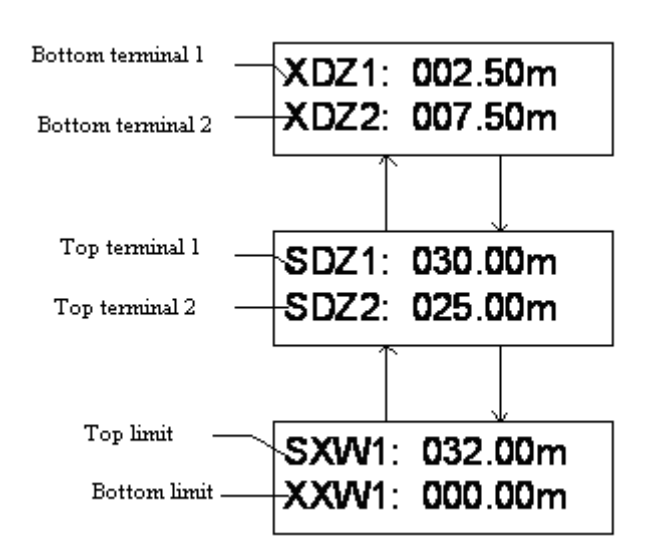

3) Select item by " $\land$ " or " $\lor$ ";

4) It will reture to main menu by strick "Esc" .

(3) Floor information

After hoistway self-learning, system automatically record floor position datum and save them; when the position of leveling zone inductive switch or vane is changed, it is necessary to repeat hoistway self-learning again.

- > The fist line is stop information (" $\Box$ " not stop, " $\blacksquare$ " stop);
- The second line is actual position of every floo;
- You can check all floors' actual position by " $\wedge$ " or " $\vee$ ".

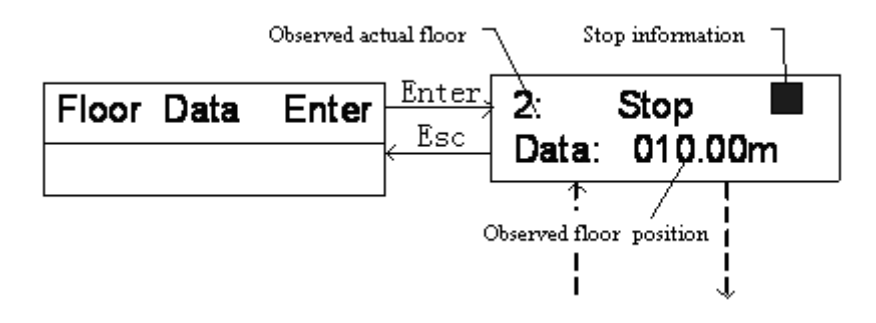

(4) Speed feedback (Only for multi-speed control)

It diplays elevator speed (m/s) and motor speed (rpm).

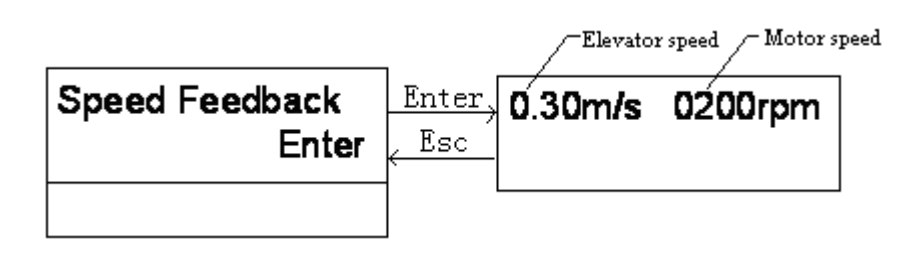

#### (5) Running record

It is accumulated time and times.

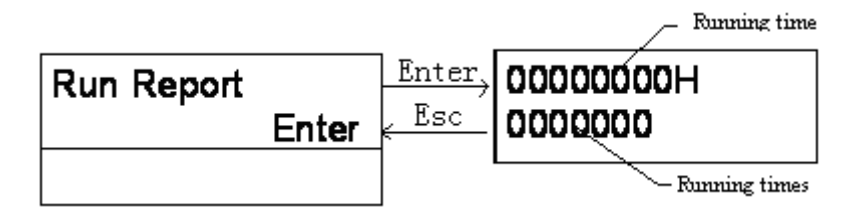

#### (6) Fault record

It records type and time of the latest 10 faults.

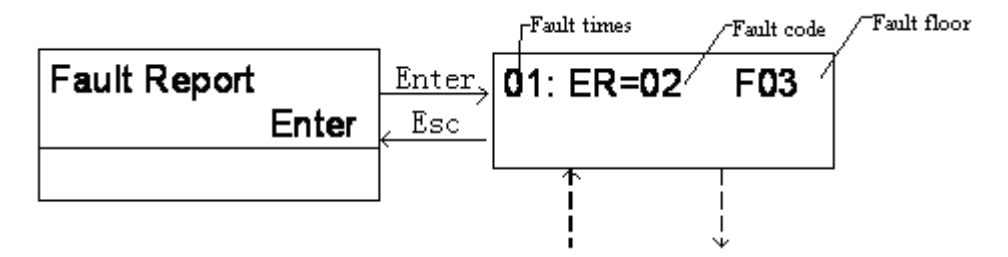

- Fault recored is saved in sequence according to the fault time. The latest fault record rank No.1;
- Strike " $\land$ " or " $\lor$ " to check the latest 10 fault records.

#### (7) Encoder evaluation

| Encoder Apprais | Enter | Enter | Encoder Apprais |
|-----------------|-------|-------|-----------------|
|                 |       | Esc   | 050             |

When elevator speed is steady, the bigger the data is, the worse the encoder signal is.

#### (8) Input signal evaluation

|               | Inner sta | ate before 10 times 🗌 | Imput sate 7 |  |  |
|---------------|-----------|-----------------------|--------------|--|--|
| Input Apprais |           | 01-00000000           | 234          |  |  |
| Enter         |           | X01:                  |              |  |  |
|               |           | <u></u>               |              |  |  |
|               | Input por | et J                  | map          |  |  |

> The first line is inner state before the latest 10 times stop(For factory commissioning);

- ➤ The stick map indicates the interference degree: "□" represent logic level of I/O port is "0", corresponding indicator light off; "■" represents logic level of I/O port is "1", corresponding indicator light on;
- Stick represents logic level: High "1", Low "0";
- > The more closer the number of 1 is to the number of 0, the more intense the interference is. Note: The logic level has nothing to do with input port level setting.

(9) Software No.

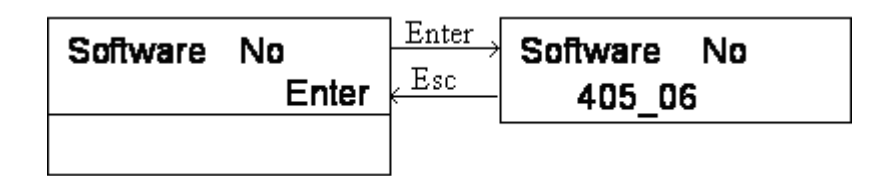

It is software version.

(10) Input signal (Point to Point display)

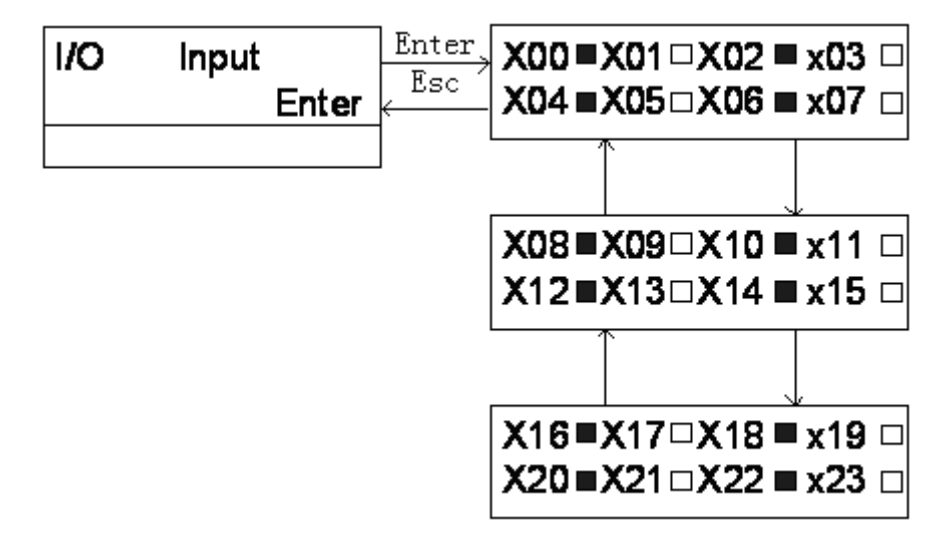

➤ ■ input 1, light on

➤ □ input 0,light off

Note: The logic level has nothing to do with input port level setting.

(11) Output signal (Point to Point display)

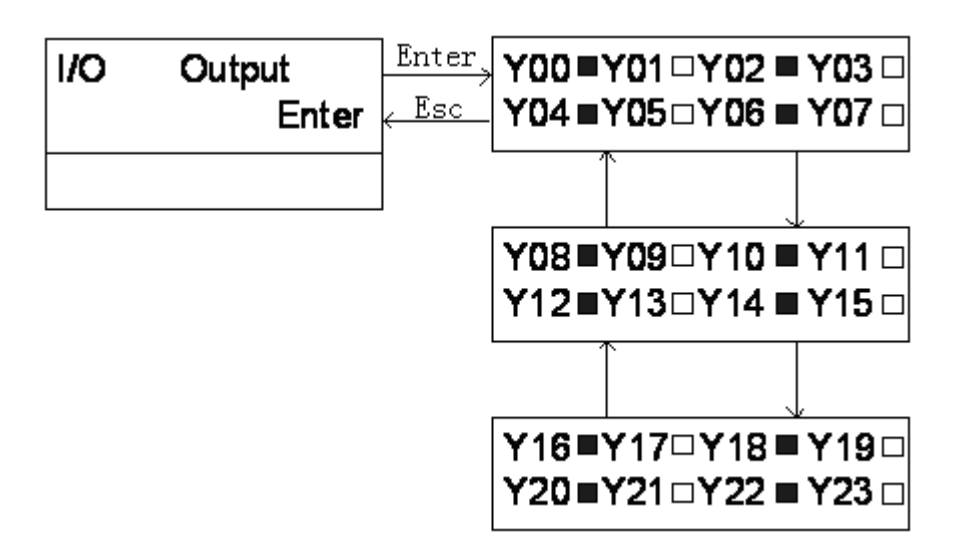

- > **u** output 1, corresponding output relay close;
- >  $\Box$  output , corresponding output relay open.

Note: The logic level has nothing to do with input port level setting.

(12) Car signal

Car signal includes door system input signal and COP input signal.

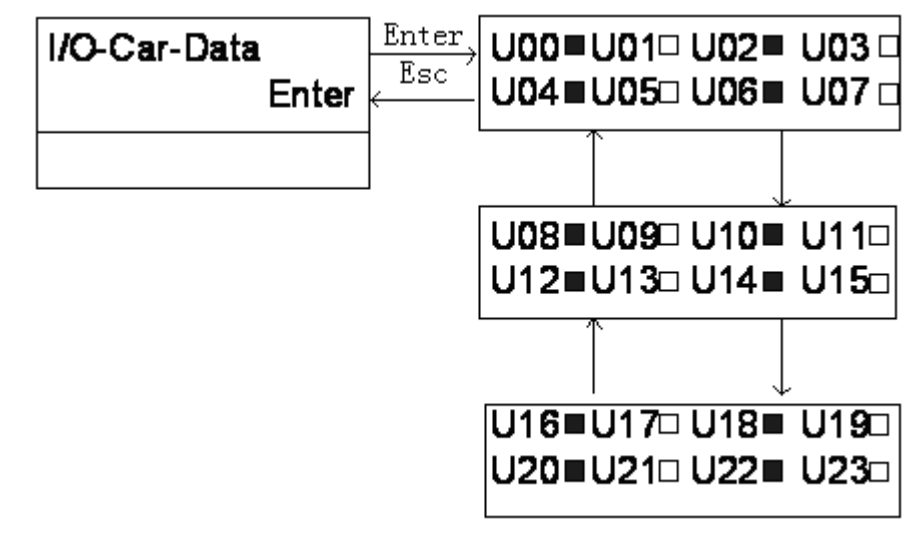

| Table 3-5 |                     |     |                   |         |                              |
|-----------|---------------------|-----|-------------------|---------|------------------------------|
| No.       | Definition          | No. | Definition        | No.     | Definition                   |
| U00       | Door close button 1 | U07 | Door open limit 1 | U14     | Light load switch            |
| U01       | Door open button 1  | U08 | Special switch    | U15     | Overload switch              |
| U02       | Door open button 2  | U09 | Door open holding | U16     | No load (spare)              |
|           |                     |     | switch            |         |                              |
| U03       | Door close button 2 | U10 | Attendant switch  | U17     | Safety edge 2(For rear door) |
| U04       | Door close limit 2  | U11 | Spare             | U18     | Safety edge 1                |
| U05       | Door open limit 2   | U12 | By pass switch    | U19-U23 | Spare                        |
| U06       | Door close limit 1  | U13 | Full load switch  |         |                              |

➤ ■ input 1, input signal is valid;

 $\succ$  input 0, input signal is invalid;

Note: The logic level "0" and "1" are related to input port level setting.

#### 3.4.2 General parameter operation

Before you set parameter, you must input correct password (user password / factory password).

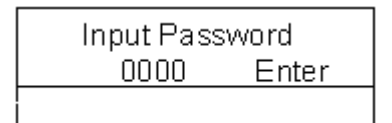

When you enter into input password menu, '>' select bit, ' $\land$ ' and ' $\lor$ ' modify data, if password is right, it will display general parameter menu, otherwise, it will displays the following:

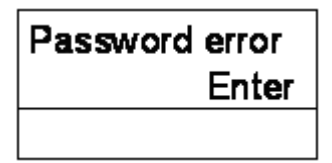

Strike "Enter" to input password again, until password is right, strike "Enter" to enter into General Parameter interface:

| General | para  |
|---------|-------|
|         | Enter |
|         |       |

Strick "Enter" to enter into general parameter setting:

(1) Total floor No.

Set the total floor No.

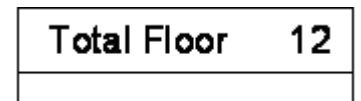

When you strike 'enter' key, bottom right corner number twinkle, you can modify parameter, then you strike "Enter" confirm or "Esc" cancel. Total floors are equal to shelter board in hoistway.

(2) Homing floor

Elevator reture to homing floor, if there isn't any car call or landing call.

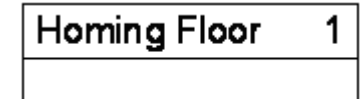

(3) Door open holding time

It is elevator open door holding time in automation state. Door open time is adjusted by the reason of stop. If there is either car call or landing call, it is this time; if there are both car call and landing call, it is this time plus 2s.

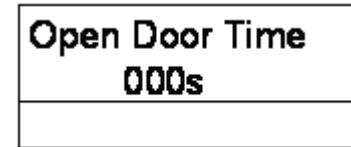

(4) Door open delay time

The door open time may be prolonged by striking open door delay button if this function is released. Unit: second.

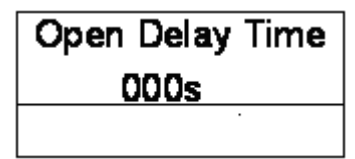

#### (5) Homing time

Elevator automatically returns to homing floor. Note: If the value is zero, elevator doesn't return to homing floor.

| Homing Time |  |
|-------------|--|
| 000s        |  |
|             |  |

(6) Fire floor

After receiving fire switch signal, system cancels all car call and landing call, directly run to the fire floor.

| Fire | Floor | 01 |
|------|-------|----|
|      |       |    |

(7) Parking floor

When elevator stops service in normally running, it returns to parking floor and stops service.

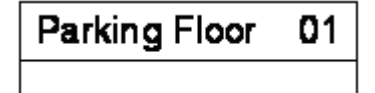

(8) Input logic level

When input port is needed low level is valid, it is set 'on'; when input port is needed high level is valid, it is set 'off'. (No connection is high)

X0~X36, I0~I12input port on mainboard, I13~I36 input port on extension board.

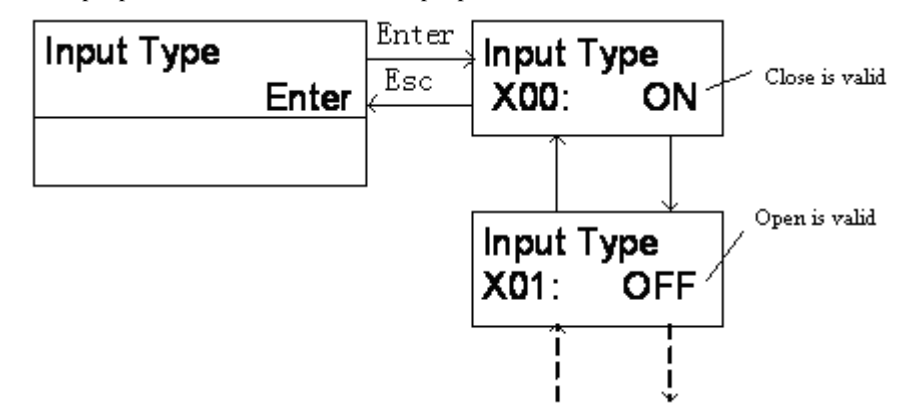

Note: 'ON': limit switch is constant close.

'OFF': limit switch is constant open.

(9) Output relay contacts

OFF: constant open; ON: constant close. Default is OFF.

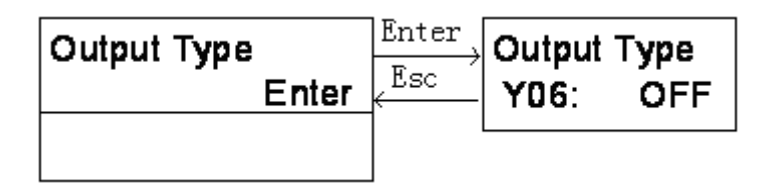

Note: Output relay (Inverter release) Y6 is ON for Fuji inverter.

#### (10) Floor indication

Indication character may be letter or figure.

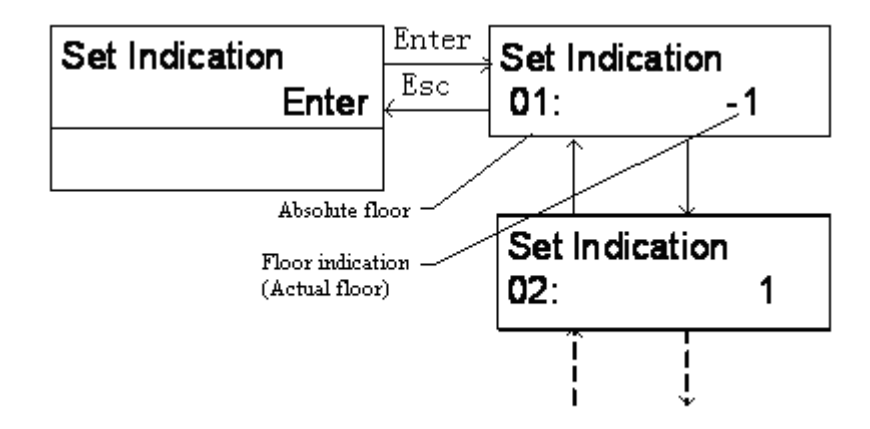

#### (11) Door open delay release

It is used to set door open delay valid/ invalid. (Optional)

| Open Delay Able | Enter | Open Delay Able |
|-----------------|-------|-----------------|
| Enter           | Esc   | NO or Yes       |
|                 |       |                 |

(12) Brake feedback detect release

| Break | Feedback | Enter | Break | Feedback |  |  |
|-------|----------|-------|-------|----------|--|--|
|       | Enter    | Esc   |       | Yes      |  |  |
|       |          | ]     |       |          |  |  |

Yes: System detects brake feedback

No: System doesn't detect brake feedback.

We suggest that detect switch be fixed on traction motor and feedback signal input into the system. Feedback detection function is released.

(13) Two door mode (it is valid when two door mode >0)

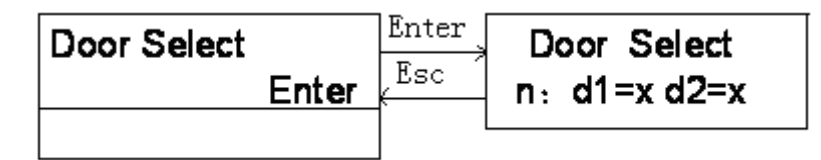

n: Floor No. It could be changed by " $\wedge$ ,  $\vee$ " key.

d1: Front door. Select it by ">" key.

d2: Rear door. Select it by ">" key.

x=Y: this door act

x=N: this door doesn't act.

For example: two door elevator, on 6th floor, only front door act; on 7th floor, both front door and back door act.

| Ι  | Door | Select |  |
|----|------|--------|--|
| 6: | d1=  | Y d2=N |  |

| Γ  | Door | S | elect |
|----|------|---|-------|
| 7: | d1=` | Y | d2=Y  |

(14) Two door call distribution (It is valid when two door mode>1)

| Door Call Set | Enter | Door Call Set |
|---------------|-------|---------------|
| Enter         | Esc   | n:D1=x D2=x   |
|               |       |               |

- n: Floor No. It could be changed by " $\land$ ,  $\lor$ " key.
- d1: Front door landing call. Select it by ">" key.
- d2: Rear door landing call. Select it by ">" key.
- x=Y: this door distributes its landing call

x=N: this door doesn't distribute its landing call

It could be changed by " $\land$ ,  $\lor$ " key.

For example: Two door elevator is total of 6 floors, on the 4th floor, there are two landing call boxes separately at the front door and rear door, on other floors, there is only one call box.

Front door landing call of 1st-6th floor is corresponding to landing call of 1st-6th floor, rear door down call of 4th floor is corresponding to up call of 6th floor , rear door down call of 4th floor is corresponding to down call of 7-6th floor.

(15) Multi-functional input set

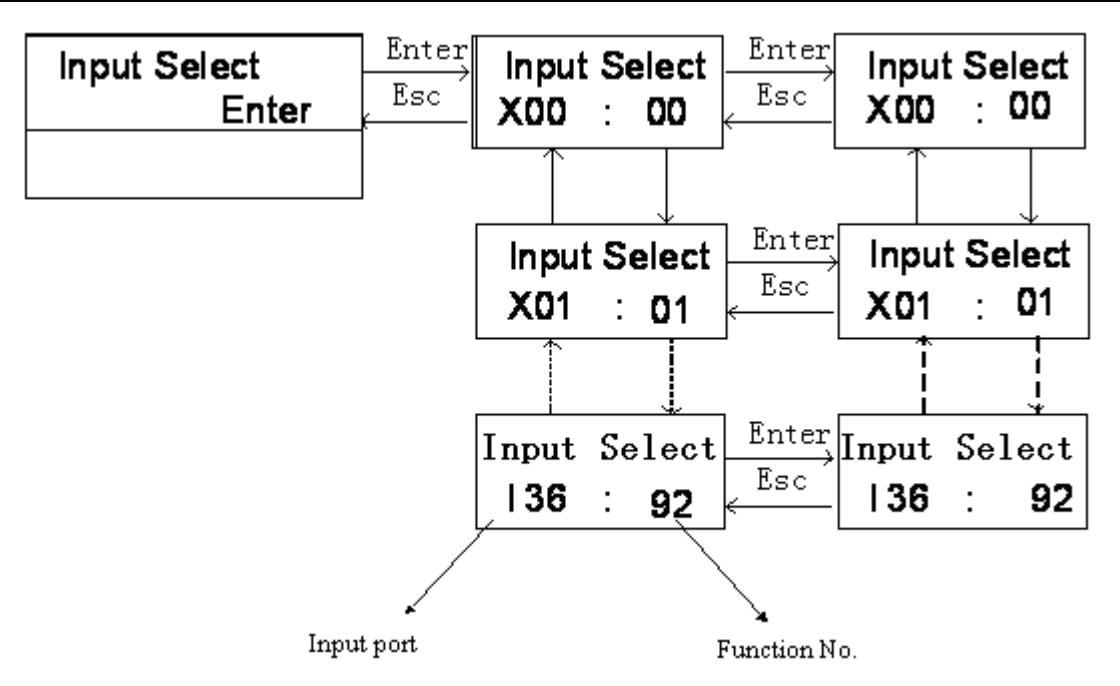

#### Multi-functional input function refers to chapter 2 I/O definition.

under "multi-function setting", if you want to set one function whose input points have been in existence, the system will display all input points responding to this function. For example, provided,X1(input port) has been set "X1"(Function No.), after X0 being set "X1"and press "Enter", the system will display : X1 be set "X1", so before X0 is sent "X1"The Com, X1 should be sent as other function No. or "99" (invalid).

(16) Multi-functional output set

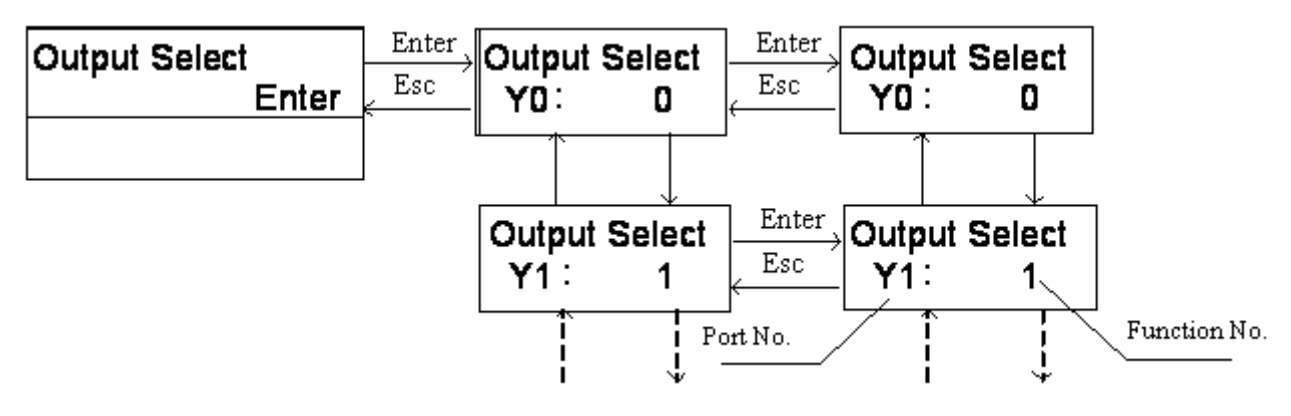

Multi-functional output function refers to I/O definition.

Please note whether the port COM is suitable to the multi-functional output setting.

(17) Display output code type

The default output of L5~L13 terminals is 7-segment code. It could be set BCD code , Grey code, etc.

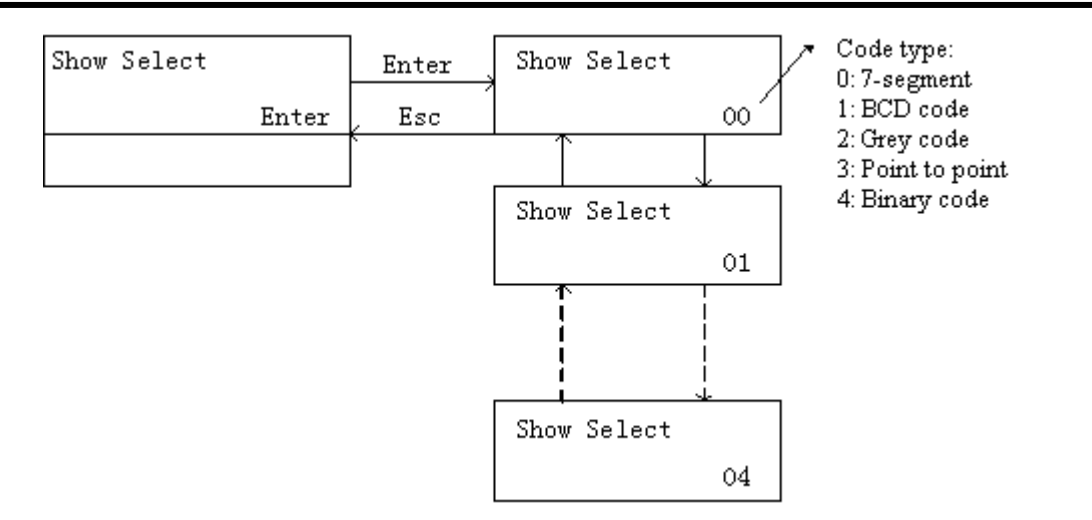

#### When output code type is set "1, 2, 3, 4"

| Code    | Terminal No. |           |           |           |           |           |           |            |       |
|---------|--------------|-----------|-----------|-----------|-----------|-----------|-----------|------------|-------|
|         | Y18          | Y19       | Y20       | Y21       | Y22       | Y23       | Y24       | Y25        | Y26   |
| 1, 2, 4 | Bit0         | Bit1      | Bit2      | Bit3      | Bit4      | Bit5      | Bit6      | Inspection | "_"   |
| 3       | 1st floor    | 2nd floor | 3rd floor | 4th floor | 5th floor | 6th floor | 7th floor | 8th floor  | ··_·· |

#### 3.4.3 Running parameter operation

It is used to set running parameters.

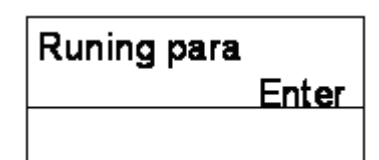

Strike"Enter" key to set parameters:

(1) Elevator rated speed

- > It is elevator rising speed under rated motor speed;
- It could be set by nameplate of traction machine;;
- > It also could be calculated by motor rated speed, traction ratio, sheave diameter.

| C | ar Speed<br>1.00m/s |
|---|---------------------|
|   |                     |

(2) Motor rated speed

It is set by nameplate.

| Motor Speed<br>1350rpm |   |
|------------------------|---|
|                        | - |

(3) Number of encoder pulse

The number of encoder pulse is input pulse to mainborad per revolve. When encoder is directly connected to the mainboard, it should be equal to the number of encoder pulse; otherwise it should be divided by frequency division ratio. (The max. frequency is 16kHZ, if it is larger than16kHZ, it should be divided.)

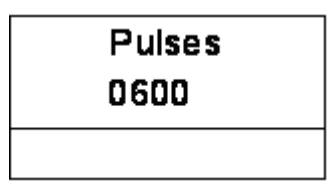

Elevator rated speed, motor rated speed and number of encoder pulse are three important factors which determine if the elevator could run normally. If one of them is changed, hoistway learn must be performed before system normally runs.

Note: It is forbidden to change the parameters above to regulate the elevator speed.

(4) Ahead time for brake release

Passenger will feel more comfortable by adjusting it, system may adapt to all kinds of responding time traction motors.

| Brake On Time<br>50ms |
|-----------------------|
|                       |

(5) Braking time

When System brakes, it outputs block torque by adjusting braking time. It realizes braking at zero speed.

| Brake Off Time<br>50ms |
|------------------------|
|                        |

(6) Acceleration time

Under AC-2 speed control mode, adjusting it could change elevator start time so as to adjust start comfort.

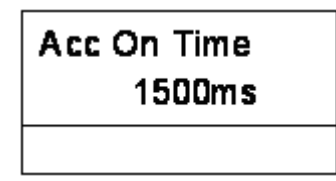

(7) Deceleration time

Under AC-2 speed control mode, adjusting it could change elevator stop time so as to adjust stop comfort and leveling accuracy.

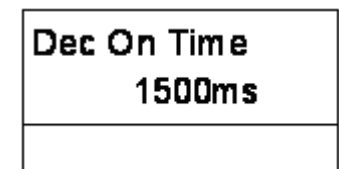

AC-2 speed: Delay time from receipt of the speed change signal to floor No. change, floor account change; Multi-speed: Delay time from reaching the middle of one floor to floor No. change, floor account change.

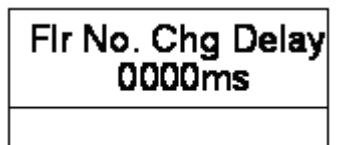

(9) Zero speed

When motor speed is lower than it, system regards elevator speed as zero, and ouput braking signal.

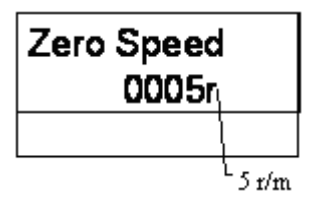

(10) Zero speed holding time

When zero speed is kept for such a time, system regards elevator speed is really zero.

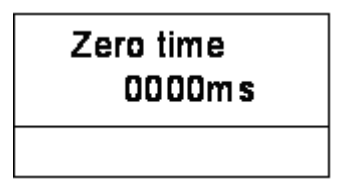

(11) Brake detection time

Brake detection time is the time from system outputting brake release instruction to system detecting if there is feedback input.

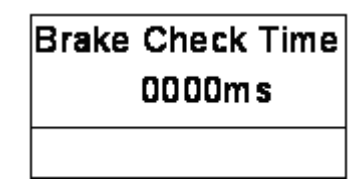

(12) Arival chime delay time

It is the time from speed change to output of arrival chime signal.

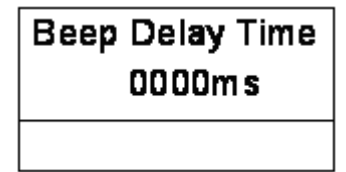

(13) Brake detection times

Brake detection errors accounts to this number, and fault still exists, it should be power off to restore.

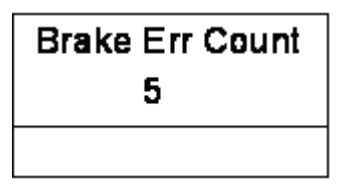

#### (14) KDY detection times

KDY detection errors accounts to this number, and fault still exists, it should be power off to restore.

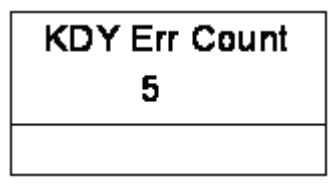

#### (15) Leveling adjustment

When elevator stops at different position for up/ down running on the same floor, adjusting it (up-running: higher and down-running: lower, reduce it, v.v.) Adjustment value is half of the leveling deflection. (Default: 50mm)

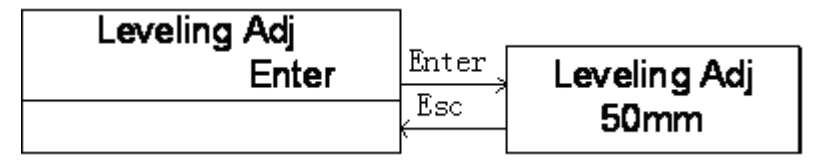

#### 3.4.4 Special parameter operation

It is used to set special parameters.

| Special | para | Enter |
|---------|------|-------|
|         |      |       |

(1) Door open/close relay holding time

It is holding time of door open/close instruction. When there is no door open/close limit, door open/close time is determined by this parameter., When there are door open/close limi, it is a second longer than actual door open/close time.

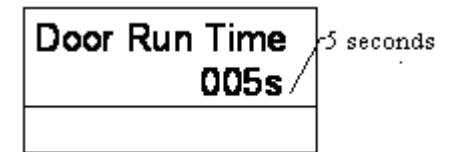

(2) Restore default

| Factory para | Enter | Enter | Factory para |
|--------------|-------|-------|--------------|
|              |       | Escí  | Yes?/NO      |

Yes: restore default When system parameters are disordered, you can restore default to debug again.

#### (3) Read parameter

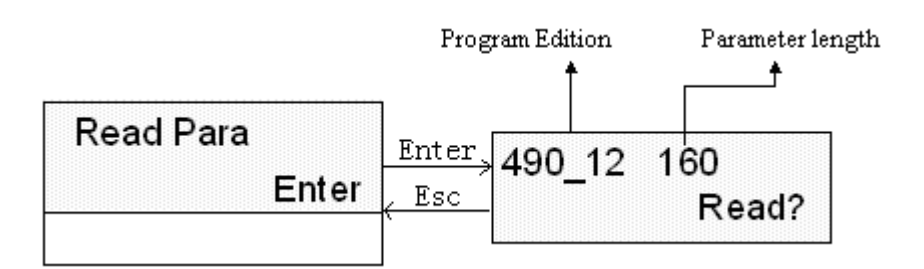

Read the parameters from mainboard to manual operation device and save them, manual operation device could save the latest read parameters, Sucess or not will be displayed as follows:

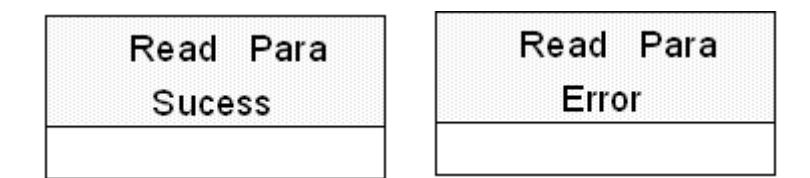

(4) Write parameter

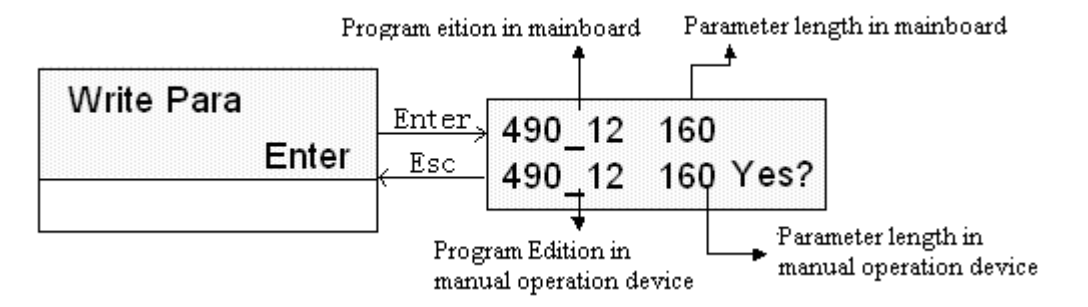

Write parameters from manual operation device to mainboard, but they are not saved, if you want to save them, please use save parameter menu.Sucess or not will be displayed as follows:

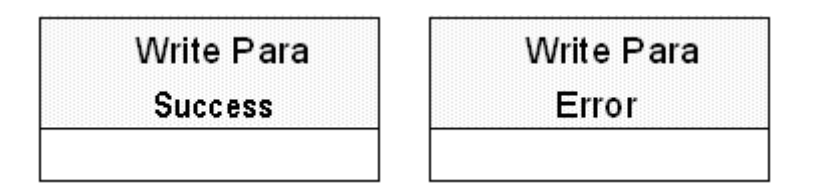

Note: 1) When program edition of mainboard and manual operation device are different, the written parameters should be tested.

2) Hoistway self-learning should be performed again after parameters being written in.

3) If writing parameter is failed, turn off power of mainboard then turn on, restore previous parameters.

(5) Two door mode

When there are two doors at the same floo, door open/close mode can be sent by user's requirement.

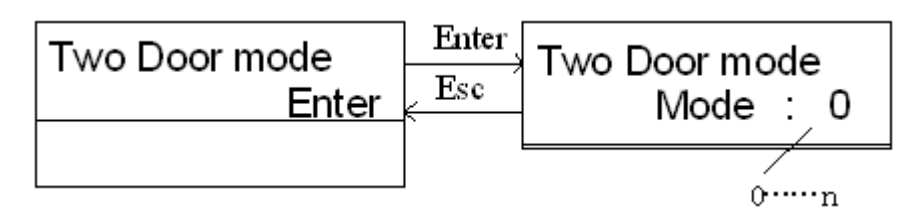

- ➢ n=0: Single door mode;
- > n=1: Two door mode 1, only one door acts on one floor.

For example:

- 3floors/3stops elevator, only front door acts on 1<sup>st</sup> and 3<sup>rd</sup> floor, only rear door acts on 2<sup>nd</sup> floor;
- > n=2: Two door mode 2, two doors both act on one or more floors, it works as following logic:
  - On two door floor, only one door could be operated at same time, and only after the door interlocks again, the other door could be operated;
  - On two door floor, when one door close, if another door's close limit is invalid, two doors close;
  - In inspection state, whatever it is two door or not, two door both can open, but they can't open at same time;
- n=3, 4: Two door mode 3,4, two doors can both act on some floors (at least one floor has two doors) it works as following logic:
  - On two door floor, two doors open/close at same time anytime except in inspection state.
- n=5: Two door mode 5, two doors can both act on some floors (at least one floor has two doors) it works as following logic:
  - On two door floor, elevator stops by car call, two doors open, otherwise only the door at landing call side will open, door open/close button and landing call only correspond to that door.
- Under two door mode 2~5, front door and rear door correspond to different landing call and car call, for N floor elevator, landing call (car call) input "1 ~ N" correspond to front door of 1 ~ N floor, landing call(car call) input "N+1 ~ N+N" correspond to rear door of 1 ~ N floor.
- (6) Fire mode

When fire mode is 1, elevator only returns to fire floor when fire emergency.

If fire mode is 0, you should consider whether there are enough firefighting devices, otherwise it will incur accident.

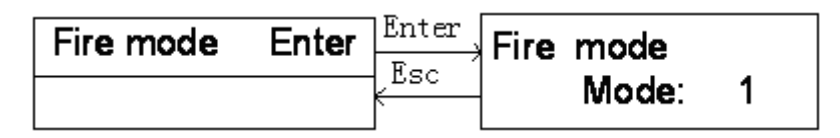

#### (7) Jog output selection

When Drive is set "Yes", there is jog output. If "No", there is no jog output.

| Jog Select | Enter<br>Esc | Jog Select<br>Drive: <b>Yes/No</b> |
|------------|--------------|------------------------------------|
|            |              |                                    |

#### (8) Control mode selection

When elevator control mode is multi-speed, it should be set "WVF"; when control mode is AC-2 speed, it should be set "SHS, default is SHS.

| <b>Control Mode</b> | Enter        | <b>Control Mode</b> |
|---------------------|--------------|---------------------|
| Enter               | < <u>Esc</u> | WVF/SHS             |
|                     |              |                     |

(9) Multi-speed set

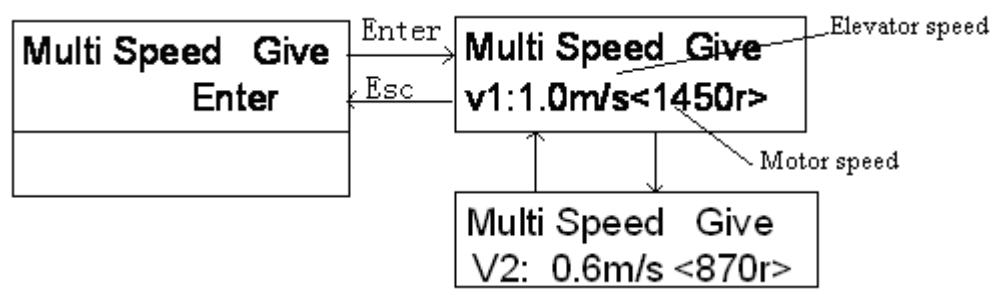

When multi-speed given is released, it is necessary to set multi-speed value and speed change distance.

A table of multi-speed value and speed change distance corresponding to different elevator speed is at follows (only for reference)

Table 3-10

| Elevator speed<br>Value | 1.0m/s    |              |
|-------------------------|-----------|--------------|
| Parameter               | Speed (V) | Distance (S) |
| V1/S1                   | 1m/s      | 1.3m         |
| V2/S2                   | 0         | 0            |

Note: 1) V1~V2: From high speed to low speed (V1is set by elevator ratd speed);

2) S1~S2: Speed change distance corresponding to V1~V2, S1~S2 will influence the leveling accuracy;

For example, when elevator speed is 1.0m/s, set max. speed V1 "1m/s", set V2 "0"; Control system select different speed according to differenct target distance to reach max. efficiency and comfort.

3) Inspection, crawl and self-learning speed can be set by corresponding parameter in inverter;

4) Once the speed value is set, LCD indicator will display the corresponding motor speed, multi-speed value parameter of inverter should be set by this value. (Unit: rpm)

X V1~V2 are for system inner calculation, only changing the parameter can't lower the elevator actual speed.

#### Multi-speed instruction output logic

Multi-speed instruction consists of Y13, Y4, Y15 three outputs.

| Table | 3-11 |
|-------|------|
|-------|------|

| port               | Y15 (J6-12) | Y14 (J6-11) | Y13 (J6-10) |
|--------------------|-------------|-------------|-------------|
| Inspection(no jog) | 0           | 1           | 0           |

| Self-learning       | 0 | 0 | 1 |
|---------------------|---|---|---|
| Crawl               | 0 | 1 | 1 |
| Medium speed 2 (V2) | 1 | 1 | 0 |
| High speed (V1)     | 1 | 1 | 1 |

Note: Please follow the table above to set multi-speed value of inverter.

#### (10) Deceleration distance

Deceleration distance is the distance from speed change position to leveling position.

In multi-speed mode, in order to avoid braking at non-zero speed and long crawling time, deceleration distance is different for different speed;

- > It should be adjusted by test.
- Table 3-10is only for reference.

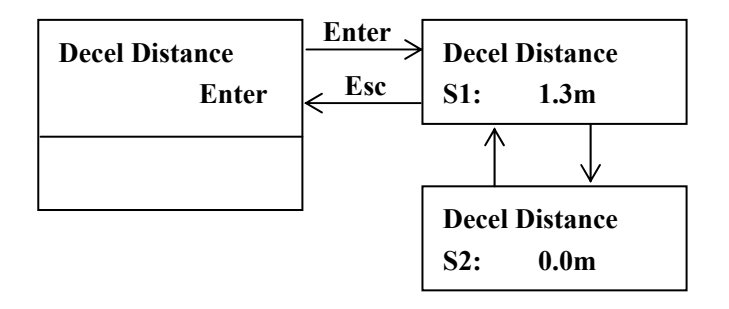

(11) Running overtime set

- To avoid damage to system caused by rope slide or car box block, the time from start to stop should be limited. This parameter is the time limit;
- If running time of one time exceeds the value, system will enter into protection state at once, and only after power is turned on again, system can get out from protection state;
- > User should set the parameter according to elevator speed and building height. Deault is 45s.

| Over | Time  | Enter |           |
|------|-------|-------|-----------|
|      | Enter | Esc   | Over Time |
|      |       |       | 045       |

#### (12) Manual door selection

Default is automatic door, when elevator door is manual door, set the parameter"Yes".

| Manual Door | Enter | Manual Door |
|-------------|-------|-------------|
| Enter       | Escí  | NO/Yes      |
|             | ]     |             |

#### (13) Single collective selective set

Default is full collective selective, when it is set "Yes", system is of single collective selective.

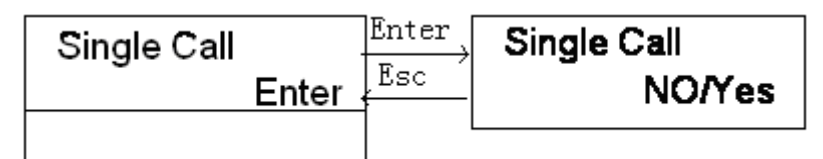

(14) Special function selection

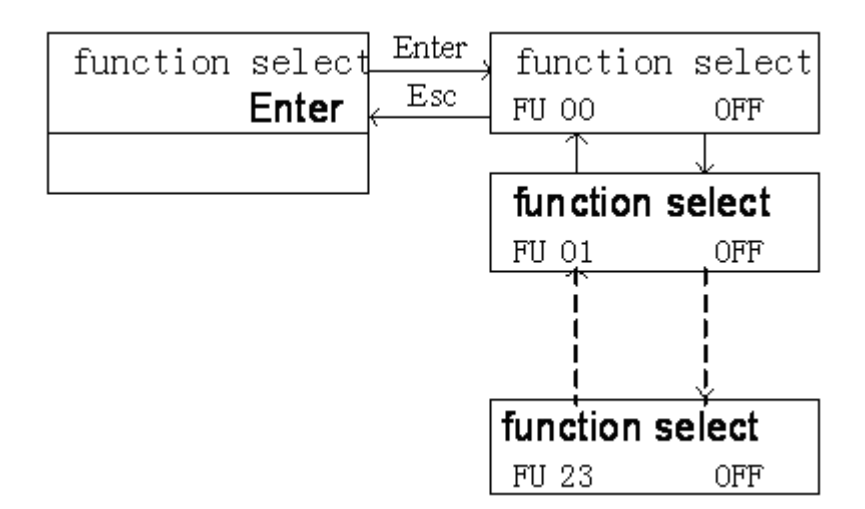

To satisfy clients'special requirement, there are some special functions in the microprocessor system, they are optional.

| Table 3-12   Special function |                                                                                                    |  |  |  |
|-------------------------------|----------------------------------------------------------------------------------------------------|--|--|--|
| Function No.                  | Instruction                                                                                                    |  |  |  |
| FU00                          | After elevator stops, system regards current floor as basic floor, if there is no landing car and car call on the |  |  |  |
|                               | floors above the basic floor in previous running direction, all registed car call will be canceled.               |  |  |  |
| FU01                          | For inner test                                                                                                    |  |  |  |
| FU02                          | When elevator runs to crawl section, inverter speed is given 0 after encountering double leveing zone switch;     |  |  |  |
|                               | otherwise inverter speed is given 0 after encountering single leveing zone switch, it is default.                 |  |  |  |
| FU03~FU23                     | Spare                                                                                                    |  |  |  |

### **Appendix 1:** Figure of time-speed

VVVF driving: adopt multi-speed control mode
 Multi-speed output instruction consists of Y8, Y9, Y10 three outputs.
 Port Y10 (J5\_14) Y9 (J5\_12)

| Speed            | Y10 (J5_14) | Y9 (J5_12) | Y8 (J5_11) |
|------------------|-------------|------------|------------|
| Inspection (jog) | 0           | 1          | 0          |
| Crawling speed   | 0           | 1          | 1          |

| Normal speed 1 | 1 | 1 |
|----------------|---|---|
|----------------|---|---|

① Inspection (no jog)

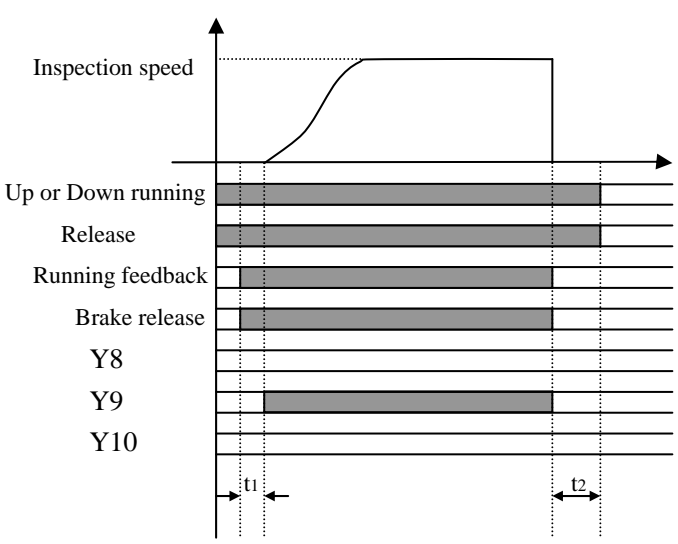

t1: Ahead time for brake release t2: Release holding time after stop(it can't be set)

2 Inspection (jog, ex.YASKAWA inverter)

If Drive mode is Yes, there is jog output, inspection speed is only controlled by Y5.

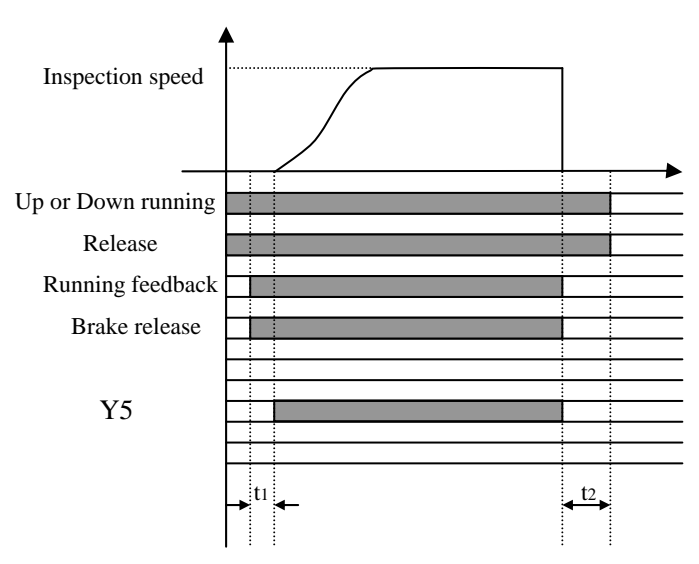

t1: Ahead time for brake release t2: Release holding time after stop(it can't be set)

③ Normal running

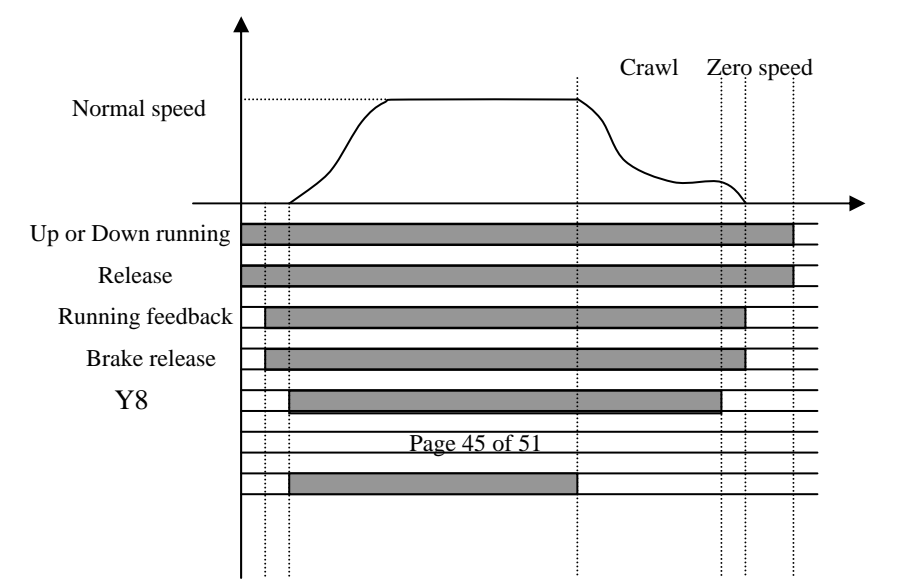

Y9 Y10  $\rightarrow^{t_1} \leftarrow S_1 \rightarrow 4^{t_2} \rightarrow$ Speed change Leveling zone

S1 is speed change distance under normal running.

Note: If the Drive is "Yes", Y5 ouputs signal when crawl changes to zero speed given, Y5 output is switch of deceleration time. (For example, when YASKAWA inverter changes from crawl to zero speed, it switchs the deceleration time to adjust leveling.)

• AC-2 speed control, time-speed figure for normal running

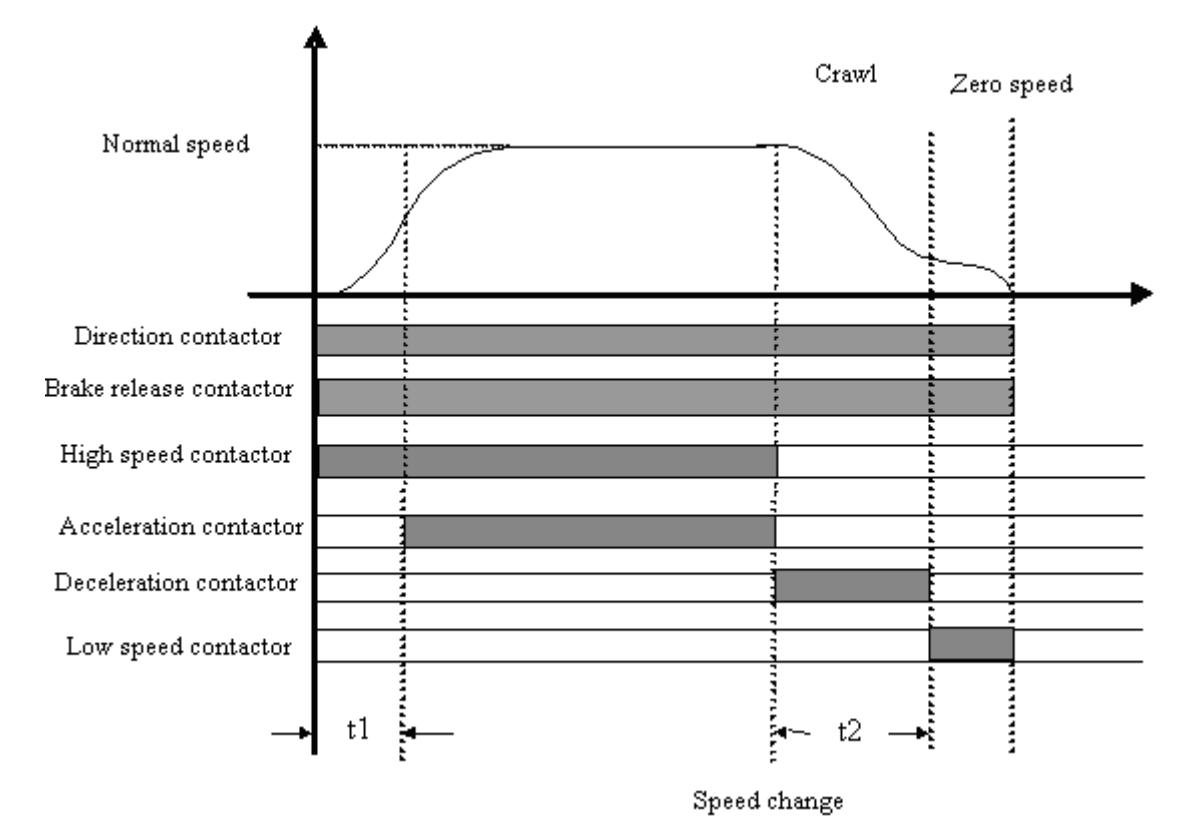

t1: Acceleration contactor switch time (acceleration time), t2: Deceleration contactor act time (deceleration time), the two parameters can be set in running parameter menu "Acc On Time" (t1) and "Dec On Time" (t2).

## Appendix 2: YASKAWA G7A Inverter Experienced Parameter Setting Table

(1) Firt set parameter A1-02=3(2), secondly "initialize" parameter A1-03=2220(3), then set parameters as follows: (only for reference)

| Parameter | Name                            | Value | Remark                                         |
|-----------|---------------------------------|-------|------------------------------------------------|
| A1-00     | Language selection              | 0     | English                                        |
| A1-01     | Parameter saving grade          | 2     | ADVANCED                                       |
| A1-02     | Control mode selection          | 3     | PG vector control                              |
| B1-01     | Frequency instruction selection | 0     | Control circuit terminal (Multi-section input) |

| B1-02                 | Running instruction selection          | 1    | Control circuit terminal                                                              |
|-----------------------|----------------------------------------|------|---------------------------------------------------------------------------------------|
| B1-03                 | Stop method selection                  | 1    | Free slide deceleration                                                               |
| B1-04                 | Anti-reverse selection                 | 0    | Reversible                                                                            |
|                       |                                        |      | At the end of deceleration, set DC brake starting frequency                           |
| B2-01                 | Zero speed logic level                 | 0.1  | by HZ unit, If B2-01 <e1-09, brake="" dc="" from<="" start="" td="" will=""></e1-09,> |
|                       |                                        |      | E1-09. (In PG control, B2-01control zero speed)                                       |
| B2-03                 | DC braking time at starting            | 0    | DC braking is invald at starting                                                      |
| B2-04                 | DC braking time at stop                | 1    | Unit : S                                                                              |
|                       |                                        |      | Set acceleration time from 0% to 100% of the max.                                     |
| C1-01                 | Acceleration 1                         | 2.5  | frequency output                                                                      |
| <b>G</b> ( 0 <b>0</b> |                                        |      | Set deceleration time from 100% to 0% of the max.                                     |
| C1-02                 | Deceleration                           | 2.5  | frequency output                                                                      |
|                       |                                        |      | Acceleration time when Multi-functional input                                         |
| C1-03                 | Acceleration 2                         | 2.5  | "Acceleration/deceleration time selection 1" is ON                                    |
|                       |                                        |      | Deceleration time when Multi-functional input                                         |
| C1-04                 | Deceleration 2                         | 8.0  | "Acceleration/deceleration time selection 1" is ON                                    |
| C2-01                 | Acceleration begin characteristic time | 0.7  |                                                                                       |
| C2-02                 | Acceleration end characteristic time   | 0.5  |                                                                                       |
| C2-03                 | Deceleration begin characteristic time | 0.7  |                                                                                       |
| C2-04                 | Deceleration end characteristic time   | 0.7  |                                                                                       |
| C5-01                 | Speed control proportion gain          | 10   | Set speed control circuit proportion gain                                             |
| C5-02                 | Speed control time 1                   | 0.35 | Set integral time of speed control circuit by unit "s"                                |
|                       | 1                                      |      | Frequency instruction when multi-functional input                                     |
| D1-02                 | Frequency instruction 2                | 10   | "Multi-speed instruction 1" is ON                                                     |
|                       |                                        |      | Frequency instruction when multi-functional input                                     |
| D1-03                 | Frequency instruction 3                | 10   | "Multi-speed instruction 2" is ON                                                     |
|                       |                                        |      | Frequency instruction when multi-functional input                                     |
| D1-04                 | Frequency instruction 4                | 3    | "Multi-speed instruction 1 and 2" is ON                                               |
|                       |                                        |      | Frequency instruction when multi-functional input                                     |
| D1-08                 | Frequency instruction 8                | 48   | "Multi-speed instruction 1, 2 and 3" is ON                                            |
|                       |                                        |      | Frequency instruction when multi-functional input "jog                                |
| D1-17                 | Jog frequency instruction              |      | frequency selection" is ON, "FJOG instruction" is ON                                  |
| E1-01                 | Inverter input voltage setting         | 380  |                                                                                       |
| E1-02                 | Motor selection                        | 0    | Standard motor                                                                        |
| E1-04                 | Max. frequency output                  | 50   |                                                                                       |
| E1-05                 | Max. voltage                           | 380  |                                                                                       |
| E1-06                 | Base frequency (FA)                    | 50   |                                                                                       |
| E1-09                 | Min. frequency output (FMIN)           | 0    |                                                                                       |
|                       |                                        |      | Set it by unit "A", it is set automatically after                                     |
| E2-01                 | Motor rated current                    | *    | self-learning.                                                                        |
|                       |                                        |      | Set it by unit "HZ", it is set automatically after                                    |
| E2-02                 | Motor rated rotation difference        | *    | self-learning.                                                                        |
|                       |                                        |      | Set it by unit "A", it is set automatically after                                     |
| E2-03                 | Motor empty load current               | *    | self-learning.                                                                        |
| E2-04                 | Motor poles                            | *    | Set poles No., it is set automatically after self-learning.                           |

| E2-11 | Motor rated capacity                         | *   | Set it by unit "0.01KW", it is set automatically after self-learning.                                                                                                    |
|-------|----------------------------------------------|-----|----------------------------------------------------------------------------------------------------|
| F1-01 | PG constant                                  | *   | By encoder                                                                                                    |
| F1-02 | PG open action (PGO)                         | 1   | Free slide stop                                                                                                    |
| F1-03 | Overspeed action (OS)                        | 0   | Deceleration stop(By C1-02 deceleration time)                                                                                                    |
| F1-04 | Speed over-deflection action (DEV)           | 0   | Deceleration stop(By C1-02 deceleration time)                                                                                                    |
| F1-06 | PG ourput frequency division ratio           | 1   | Set pulse ouput division ratio =(1+n)/m,<br>n=0,1 m=1 $\sim$ 32                                                                                                    |
| F1-08 | Overspeed value (OS)                         | 105 | When ouput frequency is above F1-08 value (Max. output frequency is 100%, unit is %) and keeps for F1-09, it detects the overspeed.                                                                                                   |
| F1-10 | Speed over-deflection value (DEV)            | 30  | When speed deflection is above the F1-10 value (Max. output frequency is 100%, unit is %) and keeps for F1-11, it detects speed over-deflection. Speed deflection is the difference between motor actual speed and speed instruction. |
| F1-11 | Speed over-deflection detection time (DEV)   | 1   |                                                                                                    |
| H1-03 | Terminal S5 function selection               | 3   | Multi-functional input 3                                                                                                    |
| H1-04 | Terminal S6 function selection               | 4   | Multi-functional input 4                                                                                                    |
| H1-05 | Terminal S7 function selection               | 5   | Multi-functional input 5                                                                                                    |
| H1-06 | Terminal S8 function selection               | F   | Multi-functional input 6                                                                                                    |
| H1-07 | Terminal S9 function selection               | F   | Multi-functional input 7                                                                                                    |
| H1-08 | Terminal S10 function selection              | 7   | Multi-functional input 8                                                                                                    |
| H1-09 | Terminal S11 function selection              | F   | Multi-functional input 9                                                                                                    |
| H1-10 | Terminal S12 function selection              | 9   | Multi-functional input 10                                                                                                    |
| H2-01 | Terminal M1~M2 function selection            | 37  | Multi-functional output                                                                                                    |
| L3-04 | Drop speed function of decelerationselection | 0   | Invalid                                                                                                    |
| L5-01 | Reset times                                  | 5   |                                                                                                    |
| L8-05 | Input phase lost protection                  | 1   | valid                                                                                                    |
| L8-07 | Output phase lost protection                 | 1   | vallid                                                                                                    |
| O1-01 | Monitor selection                            | 5   | Display monitor items                                                                                                    |

## **Appendix 3: System Troubleshooting**

| Code | Note                                                       | Process                                                     |
|------|------------------------------------------------------------|-------------------------------------------------------------|
| Er0  | Parameters are not initialized or parameter zone has fault | Saving parameter operation can solve the problem, if can't, |
|      |                                                            | contact with factory                                        |
| Er1  |                                                            |                                                             |
| Er2  | Door inter-lock fault; Door inter-lock circuit open when   | Check door interlock circuit and door cam                   |
|      | elevator running                                           |                                                             |

| Er3  | Inverter fault                                               |                                                       | Check inverter                                                      |  |
|------|--------------------------------------------------------------|-------------------------------------------------------|---------------------------------------------------------------------|--|
| Er4  | Direction                                                    | n contactor fault, direction given is different with  | Check the direction contactor connection. Direction feedback        |  |
|      | the feedl                                                    | back of direction contactor                           | should be connected to NO contacts of direction contactor.          |  |
| Er5  | r5 Brake release fault, system donesn't receive the feedback |                                                       | Check brake detection switch and connection , if there is no such   |  |
|      | from bi                                                      | ake contactor or brake detection switch               | switch, Brake Feedback should be set "OFF".                         |  |
| Er6  | During r                                                     | unning, leveling zone signal is valid all the time.   | Check leveling zone signal and inductive switch                     |  |
| Er7  | During r                                                     | unnin, input pulse No. to control unit is too small   | Check pulse input circuit od main control unit and encoser          |  |
|      |                                                              |                                                       | connection.                                                         |  |
| Er8  |                                                              |                                                       | Please contact with factory                                         |  |
| Er9  | KDY/K                                                        | KC fault, KDY/KKC output instruction is               | Check KDY/KKC output , feedback circuit and KDY/KKC                 |  |
|      | different                                                    | with the feedback                                     | contactor                                                           |  |
| Er10 | Emerger                                                      | cy stop circuit open                                  | Check emergency stop circuit                                        |  |
| Er11 | Elevator                                                     | donesn't detect leveling zone signal                  | Check leveling zone signal circuit and inductive switch             |  |
|      |                                                              |                                                       |                                                                     |  |
| Er12 | Over top                                                     | limit                                                 | Check encoder and related circuit.                                  |  |
| Er13 | Over bot                                                     | tom limit                                             | Check encoder and related circuit.                                  |  |
| Er14 | VVVF                                                         | Floor counter fault. When this fault happens,         | Check encoder and related circuit, check leveling zone circuit.     |  |
|      |                                                              | elevator will run slowly to the bottom floor and      | Typical fault: leveling zone signal tingle or rope slide            |  |
|      |                                                              | adjust the position.                                  |                                                                     |  |
|      | AC-2                                                         | KMC feedback is inconsistent                          | Check KMC output , feedback circuit and KMC contactor               |  |
| Er15 | AC-2: KPC feedback is inconsistent                           |                                                       | Check KPC output , feedback circuit and KPC contactor               |  |
| Er16 |                                                              |                                                       |                                                                     |  |
| Er17 | Main co                                                      | ntrol unit output instruction, but it doesn't receive | Check inverter direction, relese signal and running signal output   |  |
|      | inverter running signal                                      |                                                       | circuit, check rated parameters setting                             |  |
|      | Er18 Floor counter fault                                     |                                                       | Flloor counter suddenly has fault, elevator will run slowly to the  |  |
| Er18 |                                                              |                                                       | bottom floor and adjust the position.                               |  |
| Er19 | Speed cl                                                     | hange distance is too long to level to the nearest    | According to V1 $\sim$ V4, set suitable speed change distance.      |  |
|      | floor.                                                       |                                                       |                                                                     |  |
| Er20 | Termnia                                                      | l overspeed protection, speed feedback isn't          | Check whether inverter parameters are correct, or the inverter is   |  |
|      | lowered                                                      | as the speed given                                    | destroyed.                                                          |  |
| Er21 | Running                                                      | overtime                                              | Check if rope slid or car block , check Over Time setting           |  |
| Er22 | Inspectio                                                    | on signal input at high speed running                 | Check inspection switch and rated circuit.                          |  |
| Er23 | One of two leveling zone signal is invalid                   |                                                       | Check leveling zone signal circuit and inductive switch.            |  |
| Er24 | Speed change distance is too short                           |                                                       | According to V1 $\sim$ V4, set suitable speed change distance.      |  |
| Er25 | Thermal relay protection, brake unit or motor overheating    |                                                       |                                                                     |  |
| Er26 | Door int                                                     | erlock fault: The state of door interlock contacts is | Check door interlock contactor circuit contacts state related input |  |
|      | inconei                                                      | stent with the state of circuit                       | ports on mainboard                                                  |  |
| Fr28 | Termina                                                      | adhere protection                                     | Check terminal signal input                                         |  |
| II   | Door or                                                      | en default when door open limit is valid or it is     | Check door open output relay door open limit door interlook         |  |
|      | door op                                                      | time door interlock door 't area. It die l            | Cneck door open output relay, door open limit, door interlock       |  |
|      | uoor oj                                                      | ben inne, door interlock doesn't open. It displays    | circuit of it door interlock is short-circuited.                    |  |

|   | " 🖸 ".                                                       |                                                                   |
|---|--------------------------------------------------------------|-------------------------------------------------------------------|
| Ν | Door close default, when door close limit is valid or it is  | Check door close output realy , door close limit , door interlock |
|   | door close time, door interlock doesn't close. If the fault  | circuit.                                                          |
|   | happens, system will open the door, then close the door      |                                                                   |
|   | again; Repeat 5 times, if the interlock still doesn't close, |                                                                   |
|   | system won't close door and display fault code. It displays  |                                                                   |
|   | " <b>П</b> ".                                                |                                                                   |

## **Appendix 4 Troubleshooting while Hoistway Learning**

| No. | code  | note                           | process                          |
|-----|-------|--------------------------------|----------------------------------|
| 1   | LER=0 | System running protection      | Strike 'esc', check fault record |
| 2   | LER=1 | Pulse input phase reverse      | Exchange A phase and B phase     |
| 3   | LER=2 | Bottom terminal 1 input repeat | Bottom terminal 1 fixed in       |
|     |       |                                | error or tingle                  |
| 4   |       |                                |                                  |
| 5   |       |                                |                                  |
| 6   |       |                                |                                  |
| 7   |       |                                |                                  |

| 8  |        |                                         |                                  |
|----|--------|-----------------------------------------|----------------------------------|
| 9  |        |                                         |                                  |
| 10 | LER=9  | Bottom terminal 1 lost                  | Arrive at top Terminal 1 before  |
|    |        |                                         | bottom terminal 1 or bottom      |
|    |        |                                         | terminal 1 lost                  |
| 11 | LER=10 | Top terminal 1 input repeat             | top terminal 1 fixed in error or |
|    |        |                                         | tingle                           |
| 12 | LER=11 | Top terminal 1 lost                     | Arrive at top limit before top   |
|    |        |                                         | terminal 1 or top terminal 1     |
|    |        |                                         | lost                             |
| 13 | LER=12 | No. of total floors error               | Check total floor set and        |
|    |        |                                         | shelter board fix                |
| 14 | LER=14 | Two leveling zone switches are never    | Shelter board can't shield two   |
|    |        | overlaped                               | switches, or lost one switch     |
| 15 | LER=15 | Push 'esc' cancel it                    | Someone pushes 'esc' key         |
| 16 | LER=17 | Leveling zone 1 and 2 input at the      | The wires of two switches are    |
|    |        | same time                               | parallel connected               |
| 17 | LER=18 | Save data in error                      | Contact with us                  |
| 18 | LER=19 | Arrival at top limit, two leveling zone | move the top limit up and try    |
|    |        | signals input, top limit is fixed too   | again                            |
|    |        | low                                     | _                                |
| 19 | LER=20 | Bottom limit is fixed too high          | move the bottom limit down       |
|    |        | _                                       | and try again                    |